## Sindičić, Ivan

#### Undergraduate thesis / Završni rad

2022

Degree Grantor / Ustanova koja je dodijelila akademski / stručni stupanj: University of Rijeka, Faculty of Civil Engineering / Sveučilište u Rijeci, Građevinski fakultet

Permanent link / Trajna poveznica: https://urn.nsk.hr/urn:nbn:hr:157:610833

Rights / Prava: In copyright/Zaštićeno autorskim pravom.

Download date / Datum preuzimanja: 2025-03-20

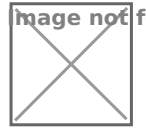

mage not found or type unknown epository / Repozitorij:

Repository of the University of Rijeka, Faculty of Civil Engineering - FCERI Repository

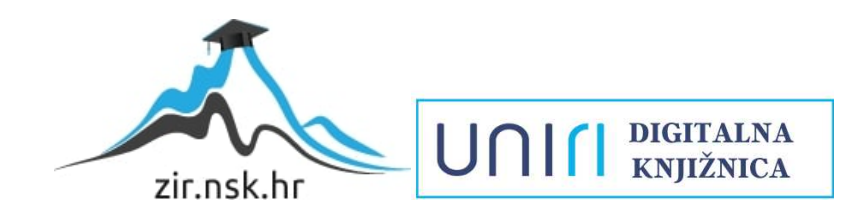

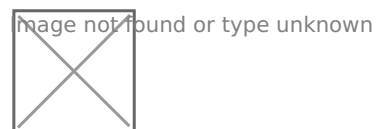

# SVEUČILIŠTE U RIJECI GRAĐEVINSKI FAKULTET

Ivan Sindičić

BIM alati u građevinarstvu s osvrtom na Revit

Završni rad

Rijeka, 2022.

# SVEUČILIŠTE U RIJECI GRAĐEVINSKI FAKULTET

# Preddiplomski sveučilišni studij Građevinarstvo Informatika u inženjerstvu

# Ivan Sindičić JMBAG: 0114033481

# BIM alati u građevinarstvu s osvrtom na Revit

Završni rad

Rijeka, lipanj 2022.

# IZJAVA

Završni/Diplomski rad izradio sam samostalno, u suradnji s mentoricom i uz poštivanje pozitivnih građevinskih propisa i znanstvenih dostignuća iz područja građevinarstva. Građevinski fakultet u Rijeci je nositelj prava intelektualnog vlasništva u odnosu na ovaj rad.

Ivan Sindičić

U Rijeci, 17.06.2022.

# ZAHVALA

Zahvaljujem se mentorici doc.dr.sc. Neiri Torić Malić dipl.ing.građ. na svim stručnim savjetima, pomoći i suradnji prilikom izrade završnog rada.

Također, zahvaljujem se mojoj obitelji, prijateljima i kolegama na svoj pruženoj podršci tijekom studiranja.

# SAŽETAK

Ovim radom je objašnjen pojam BIM (Building Information Modeling) što je u prijevodu modeliranje informacija o objektima. Navedeni su BIM računalni programi sa raličitim svrhama i uporabama u građevinskoj industriji. Naglasak je posebno stavljen na računalni program Revit. Jedan od razloga je taj što je prikladan za upravljanje cijelim procesom ciklusa građevine, odnosno u svim životnim fazama projekta – planiranju, projektiranju, građenju, upravljanju građevinom i njezinu održavanju.

Radom je objašnjen način kako započeti koristiti Revit te način na koji funkcionira. Također je objašnjen proces rada na vlastitom primjeru sa detaljnim uputama i redoslijedom stvaranja građevinskog projekta. Opisane su neke od važnijih naredbi te način na koji se koriste. Na kraju je opisan proces provedene analize opterećenja na navedenom primjeru.

Ključne riječi: BIM, Revit, računalni programi, model, projektiranje u Revitu, statička analiza

#### ABSTRACT

This assignment explains the term BIM which stands for "Building Information Modeling". Various BIM computer programs with different purposes and uses in the construction industry have been mentioned and briefly explained. Emphasis is placed on the computer program called Revit. One of the reasons I have chosen Revit is that it is suitable for managing the entire process of the construction cycle and all project phases which are planning, design, construction, building management and its maintenance.

This assignment also explains how to start using Revit and explains its workflow. The process of working in Revit is explained with detailed instructions and the order in which a construction project should be created. Some of the important program commands are explained and the way they are supposed to be used. In the end, the process of performing the structural analysis has been described with the given loads.

Key words: BIM, Revit, computer programs, model, design in Revit, static analysis

# SADRŽAJ

| 1. UVODNO O BIM PROGRAMIMA                                         | 1  |
|--------------------------------------------------------------------|----|
| 2. BIM PROGRAMI U GRAĐEVINARSTVU                                   | 2  |
| 2.1. ALLPLAN                                                       | 2  |
| 2.2. ArchiCAD                                                      | 3  |
| 2.3. Autodesk Revit                                                | 3  |
| 2.4. BricsCAD                                                      | 4  |
| 2.5. RFEM                                                          | 5  |
| 2.6. SketchUp                                                      | 5  |
| 2.7. Tekla Structures                                              | 6  |
| 3. USPOREDBA BIM PROGRAMA                                          | 7  |
| 3.1. Allplan vs. Revit                                             | 7  |
| 3.1.1. Kompatibilnost programa sa operativnim sustavima            | 7  |
| 4. KAKO ZAPOČETI S RADOM U REVITU?                                 | 9  |
| 4.1. Prelazak na Revit                                             | 9  |
| 4.2. Gdje pronaći Revit?                                           | 9  |
| 4.2.1. Probna verzija                                              | 9  |
| 4.2.2. Studentska licenca                                          | 9  |
| 4.2.3. Plaćena licenca                                             | 10 |
| 5. DISCIPLINE U REVITU                                             | 11 |
| 5.1. Općenito                                                      | 11 |
| 5.2. Revit za arhitekte                                            | 11 |
| 5.3. Revit za inženjere građevinarstva                             | 14 |
| 5.4. Revit za inženjere strojarstva, elektrotehnike i hidrotehnike | 16 |
| 5.4.1. Parametarske MEP komponente (familije)                      | 18 |
| 6. PODACI O OBJEKTU                                                | 19 |
| 6.1. Obrazloženje koncepcije objekta                               | 19 |

|   | 6.2. Pregled prostorija i vrsta podne obloge     | 20 |
|---|--------------------------------------------------|----|
|   | 6.3. Pregled konstruktivnih rješenja             | 21 |
|   | 6.4. Rješenje uređenja okoliša                   | 22 |
| 7 | . UPUTE ZA RAD U REVITU                          | 23 |
|   | 7.1. Pojam obitelj u modelu                      | 23 |
|   | 7.2. Definiranje projekta                        | 23 |
|   | 7.2.1. Mjerne jedinice                           | 24 |
|   | 7.3. Umetanje koordinatne mreže                  | 25 |
|   | 7.4. Stvaranje razine projekta                   | 26 |
|   | 7.5. Modeliranje zidova                          | 27 |
|   | 7.6. Modeliranje poda ili međukatne konstrukcije | 28 |
|   | 7.7. Modeliranje krova                           | 29 |
|   | 7.8. Modeliranje stropa                          | 30 |
|   | 7.9. Modeliranje temelja                         | 31 |
|   | 7.10. Umetanje vrata                             | 32 |
|   | 7.11. Umetanje prozora                           | 33 |
|   | 7.12. Modeliranje stubišta                       | 34 |
|   | 7.13. Umetanje komponenti                        | 35 |
|   | 7.14. Topografija zemljišta                      | 36 |
|   | 7.15. Kotiranje objekta                          | 37 |
|   | 7.16. Priprema projekta za ispis na papir        | 38 |
|   | 7.17. Izvoz projekta u digitalnom (PDF) formatu  | 39 |
| 8 | . ANALIZA OPTEREĆENJA U REVITU                   | 40 |
|   | 8.1. Definiranje modela za zadavanje opterećenja | 40 |
|   | 8.1.1. Konstruktivni predložak                   | 40 |
|   | 8.2. Analiza opterećenja                         | 41 |
|   | 8.3. Prikaz rezultata                            | 41 |

| 9. ZAKLJUČAK |    |
|--------------|----|
| LITERATURA   | 45 |
| PRILOZI      | 46 |

# **POPIS TABLICA**

| Tablica 1: Usporedba BIM | programa, Allplan vs. | Revit [13] | 8 |
|--------------------------|-----------------------|------------|---|
|--------------------------|-----------------------|------------|---|

# **POPIS SLIKA**

| Slika 1: Vizualni prikaz životnog ciklusa projekta izrađenog u BIM okruženju [14]    | 1  |
|--------------------------------------------------------------------------------------|----|
| Slika 2: Prikaz korisničkog sučelja u programu Allplan [2]                           | 2  |
| Slika 3: Prikaz korisničkog sučelja u programu Archicad [4]                          | 3  |
| Slika 4: Prikaz korisničkog sučelja u programu Revit [6]                             | 4  |
| Slika 5: Prikaz korisničkog sučelja u programu BricsCAD [7]                          | 4  |
| Slika 6: Prikaz korisničkog sučelja u programu RFEM <b>[9]</b>                       | 5  |
| Slika 7: Prikaz korisničkog sučelja u programu SketchUp [10]                         | 6  |
| Slika 8: Prikaz korisničkog sučelja u programu Tekla Structures [12]                 | 6  |
| Slika 9: 3D prikaz arhitektonskog modela objekta i okoliša sa jugozapadne strane     | 12 |
| Slika 10: 3D prikaz arhitektonskog modela objekta i okoliša sa sjeverozapadne strane | 12 |
| Slika 11: Tlocrtni prikaz prizemlja objekta                                          | 13 |
| Slika 12: Iskaz površina prostorija sa tlocrta                                       | 14 |
| Slika 13: 3D prikaz modela konstrukcije sa jugozapadne strane                        | 15 |
| Slika 14: 3D prikaz modela konstrukcije sa sjeverozapadne strane                     | 15 |
| Slika 15: 3D prikaz modela armature sa sjeverozapadne strane                         | 16 |
| Slika 16: 3D prikaz hidroinstalacijskog modela sa jugozapadne strane                 | 17 |
| Slika 17: 3D prikaz hidroinstalacijskog modela sa sjeverozapadne strane              | 18 |
| Slika 18: 3D realistični prikaz objekta i okoliša sa jugozapadne strane              | 19 |
| Slika 19: 3D realistični prikaz kuhinje objekta                                      | 20 |
| Slika 20: 3D realistični prikaz spavaće sobe objekta                                 | 21 |
| Slika 21: 3D realistični prikaz objekta i okoliša sa zapadne strane                  | 22 |
| Slika 22: Prozor izrade novog projekta na arhitektonskom predlošku                   | 23 |
| Slika 23: Izgled korisničkog sučelja u programu Revit                                | 24 |

| Slika 24: Prozor projektnih mjernih jedinica                                      | 24          |
|-----------------------------------------------------------------------------------|-------------|
| Slika 25: Prikaz ucrtane koordinatne mreže na tlocrtu prizemlja                   | 25          |
| Slika 26: Prikaz ucrtanih razina na južnom pročelju                               | 26          |
| Slika 27: Prikaz modeliranih zidova na tlocrtu prizemlja                          | 27          |
| Slika 28: Prikaz modeliranog poda na tlocrtu prizemlja                            |             |
| Slika 29: Prikaz modeliranog krova na tlocrtu krova                               | 29          |
| Slika 30: Prikaz modeliranog stropa na tlocrtu kata                               |             |
| Slika 31: Prikaz modelirane temeljne ploče na tlocrtu prizemlja                   | 31          |
| Slika 32: Prikaz umetnutih vrata na tlocrtu prizemlja                             | 32          |
| Slika 33: Prikaz umetnutih prozora na tlocrtu prizemlja                           |             |
| Slika 34: Prikaz modeliranog stubišta na tlocrtu prizemlja                        | 34          |
| Slika 35: Prikaz umetnutih komponenti na tlocrtu prizemlja                        | 35          |
| Slika 36: Prikaz modelirane topografije na tlocrtu terena                         |             |
| Slika 37: Prikaz kotiranog tlocrta prizemlja                                      | 37          |
| Slika 38: Prikaz presjeka A-A na formatu papira u PDF formatu                     |             |
| Slika 39: Prozor postavki printanja                                               |             |
| Slika 40: 3D prikaz jednostavne betonske konstrukcije izrađene na konstruktivnom  | predlošku   |
|                                                                                   | 40          |
| Slika 41: Izgled sučelja u programu Robot i 3D prikaz modela konstrukcije         | 41          |
| Slika 42: Analitički model konstrukcije sa dijagramima momenata po y-osi za gred  | e i stupove |
|                                                                                   | 42          |
| Slika 43: Analitički model konstrukcije sa reakcijama po z-osi                    | 42          |
| Slika 44: Prikaz djelovanja opterećenja na površinu na analitičkom modelu konstru | kcije43     |
| Slika 45: Prikaz deformacija na analitičkom modelu konstrukcije                   | 43          |
|                                                                                   |             |

## 1. UVODNO O BIM PROGRAMIMA

BIM je skraćenica od "Building Information Modeling" što je u prijevodu modeliranje informacija o objektima. To je postupak stvaranja 3D geometrije sa svim ostalim detaljnim informacijama o objektu kojeg projektiramo. BIM program se koristi za dizajn, projektiranje objekata, infrastrukture i izradu popratne dokumentacije. Ovakav model omogućuje vizualizaciju projekta, testiranje različitih arhitektonskih i inženjerskih rješenja i generiranje građevinske dokumentacije.

Životni ciklus projekta izrađenog pomoću BIM programa što se vidi na slici 1 je planiranje, projektiranje, izrada, upravljanje i održavanje.

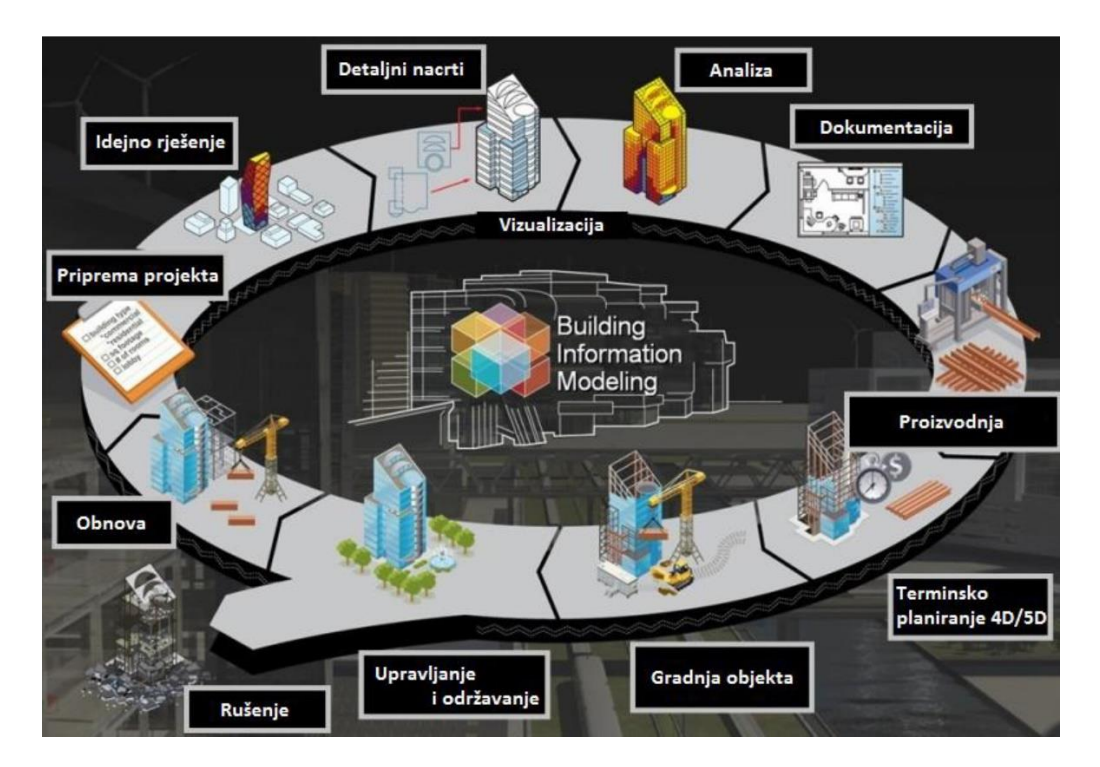

Slika 1: Vizualni prikaz životnog ciklusa projekta izrađenog u BIM okruženju [14]

BIM je strateški pokretač za unaprjeđenje procesa donošenja odluka i o građevinama i o javnoj infrastrukturi tijekom cijelog njihovog životnog vijeka. Također podržava obnovu i održavanje izgrađenog okoliša koji čini najveći udio u građevinskom sektoru.

## 2. BIM PROGRAMI U GRAĐEVINARSTVU

#### 2.1. ALLPLAN

Allplan je jedan od vodećih programa za digitalizaciju građevinske industrije. Dio je grupe Nemetschek sa sjedištem u Münchenu u Njemačkoj. Program je orijentiran na 3D dizajn te spada u skupinu programa za modeliranje informacija o objektima (BIM). Inženjerima i arhitektima nudi alate za dizajn, projektiranje konstrukcija i upravljanje projektima. Podacima BIM modela, dokumentima i zadacima upravlja se centralno tijekom cijelog životnog ciklusa zgrade od prezentacije početnog nacrta do izrade radnih crteža i detaljnog dizajna, kao i planiranja troškova gradnje.

Allplan koristi preko 240 000 arhitekata, inženjera, izvođača i upravitelja objekata većinom na području Europe, ali i diljem svijeta. Na slici 2 se može vidjeti izgled korisničkog sučelja u programu Allplan. [1]

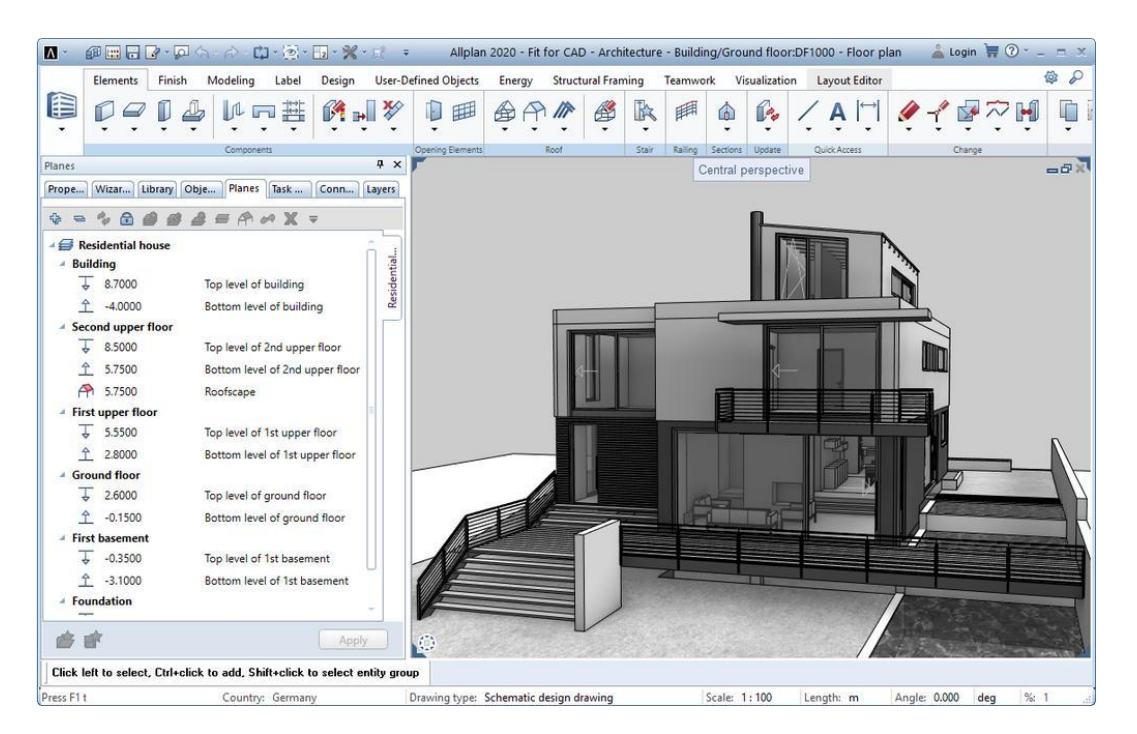

Slika 2: Prikaz korisničkog sučelja u programu Allplan [2]

#### 2.2. ArchiCAD

Archicad je program namijenjen stručnjacima (arhitektima) koji rade u arhitektonskoinženjersko-građevinskoj industriji (Architecture-Engineering-Construction ili AEC) za projektiranje zgrada od konceptualne faze do faze izgradnje. Spada u skupinu programa za informacijsko modeliranje objekata BIM koji je razvila tvrtka Graphisoft te je također dio grupe Nemetschek. Omogućuje arhitektima rad u BIM okruženju gdje zajedno sa inženjerima upravljaju projektom. Na slici 3 se može vidjeti izgled korisničkog sučelja u programu Archicad. **[3]** 

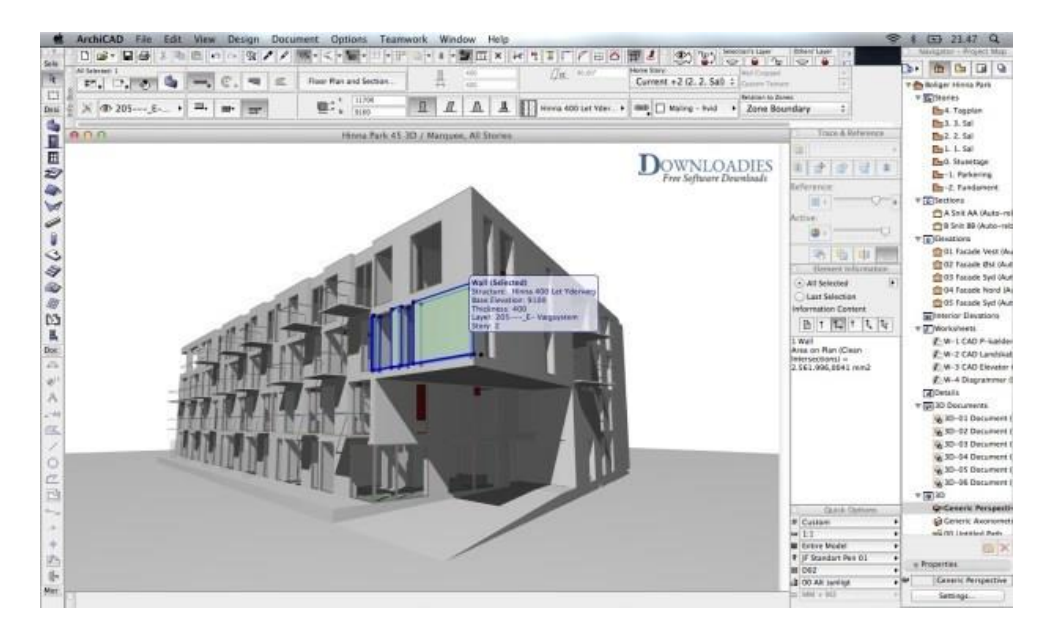

Slika 3: Prikaz korisničkog sučelja u programu Archicad [4]

#### 2.3. Autodesk Revit

Revit je program tvrtke Autodesk te je jedan od vodećih programa za modeliranje informacija o objektima (BIM). Koriste ga arhitekti, građevinski inženjeri, inženjeri strojarske i električne industrije, dizajneri interijera i izvođači. Svim podacima o BIM modelu se može upravljati tokom cijelog životnog ciklusa zgrade, od koncepta do gradnje i kasnijeg održavanja pa također i mogućeg rušenja. Na slici 4 se može vidjeti izgled korisničkog sučelja u programu Revit. **[5]** 

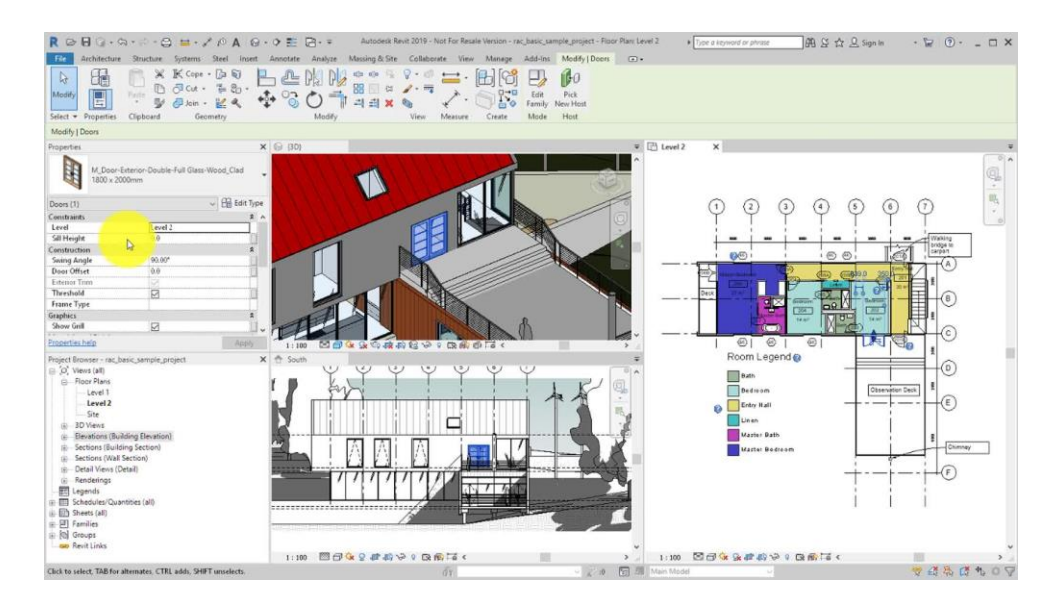

Slika 4: Prikaz korisničkog sučelja u programu Revit [6]

#### 2.4. BricsCAD

BricsCAD je program tvrtke Bricsys koji je sličan programu tvrtke Autodesk, AutoCAD-u. Oba programa nude mogućnost oblikovanja linija, krivulja i oblika u dvodimenzionalnom (2D) i trodimenzionalnom (3D) prostoru. Razlog zašto je BricsCAD drukčiji je taj što nudi mogućnost informacijskog modeliranja objekata (BIM). Nije pretjerano korišten u struci te se zato neće dalje spominjati. Na slici 5 se može vidjeti izgled korisničkog sučelja u programu BricsCAD.

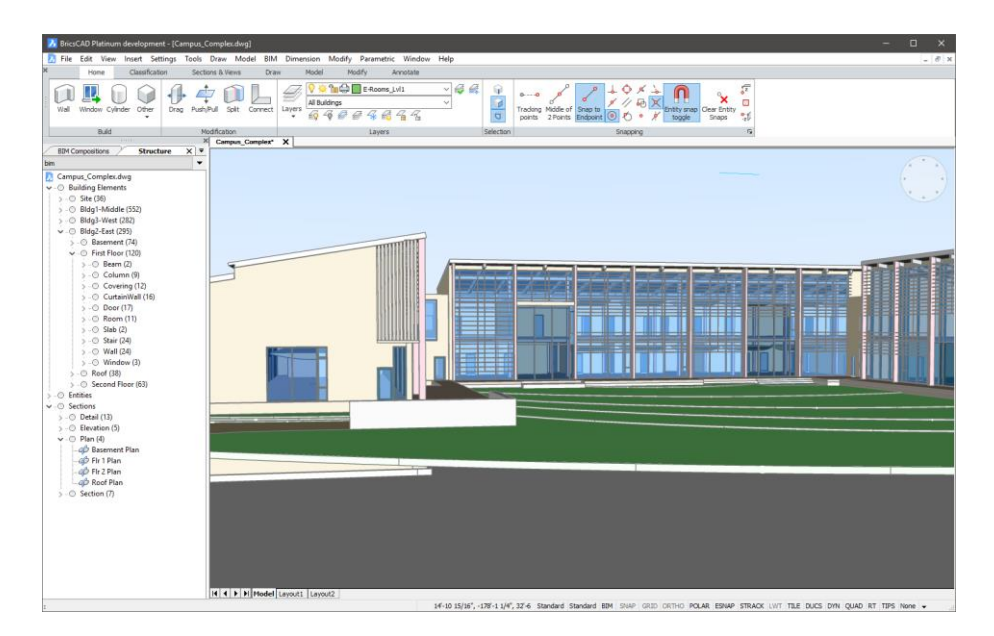

Slika 5: Prikaz korisničkog sučelja u programu BricsCAD [7]

#### 2.5. RFEM

RFEM je 3D program tvrtke Dlubal. Služi za provođenje analize konstrukcija primjenom metode konačnih elemenata. Uglavnom ju koriste građevinski inženjeri kako bi zadovoljili temeljne zahtjeve za građevinu. Program se koristi za definiranje strukture, materijala i opterećenja za ravne i prostorne strukturne sustave. Nije pretjerano korišten u struci te se zato neće dalje spominjati. Na slici 6 se može vidjeti izgled korisničkog sučelja u programu RFEM.

[8]

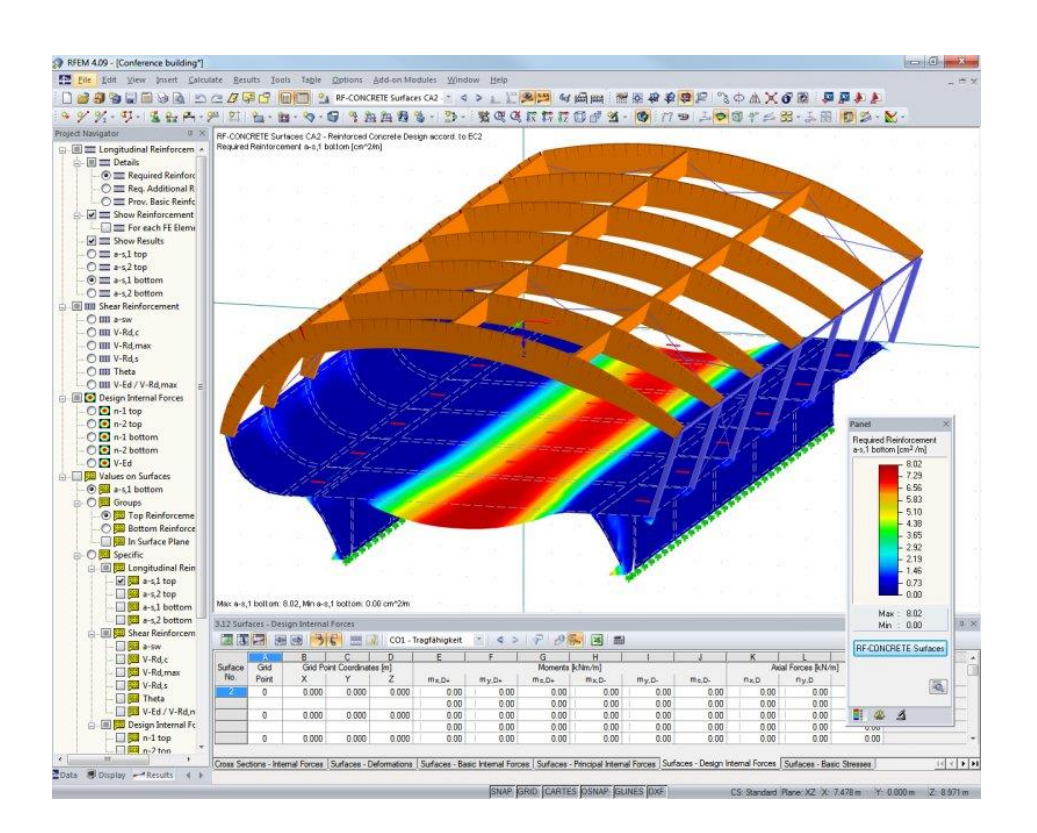

Slika 6: Prikaz korisničkog sučelja u programu RFEM [9]

#### 2.6. SketchUp

SketchUp je 3D program za modeliranje koji se koristi u raznim oblicima struke poput arhitekture, dizajna interijera, krajobrazne arhitekture, građevine i strojarstva, dizajna filmova i video igara. U vlasništvu je tvrtke za geodetsku i navigacijsku opremu za mapiranje, Trimble Inc. Može se koristiti kao program za informacijsko modeliranje objekata (BIM) koristeći dodatke programu (plug-in), no takav način korištenja programa otežava način rada te nije preporučljiv za korištenje u takve svrhe. Na slici 7 se može vidjeti izgled korisničkog sučelja u programu SketchUp.

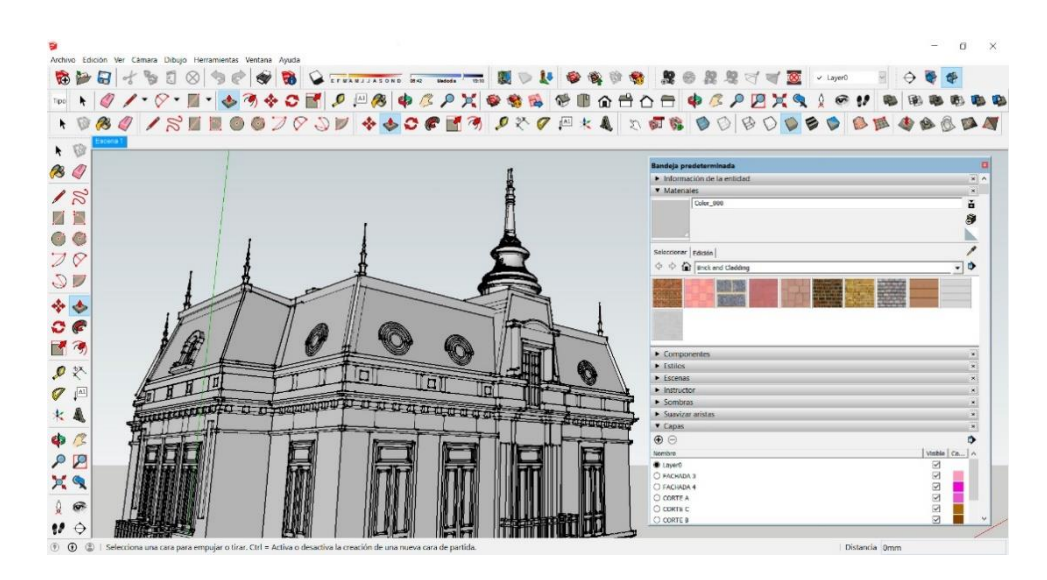

Slika 7: Prikaz korisničkog sučelja u programu SketchUp [10]

#### 2.7. Tekla Structures

Tekla Structures je 3D program za modeliranje informacija o objektima (BIM). Uglavnom se koristi za modeliranje građevina koje su građene od čelika, no također se može koristiti i za druge građevinske materijale kao što su beton, drvo i staklo. Jedan je od boljih programa koji nudi detaljno modeliranje čeličnih priključaka te čelične konstrukcije u cjelini. Na slici 8 se može vidjeti izgled korisničkog sučelja u programu Tekla Structures. **[11]** 

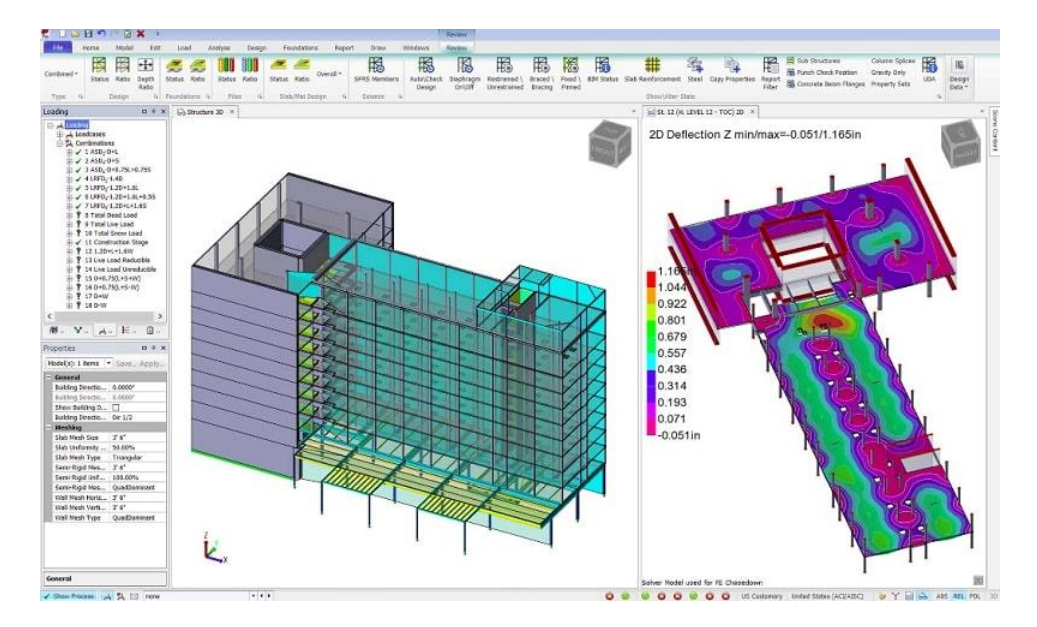

Slika 8: Prikaz korisničkog sučelja u programu Tekla Structures [12]

#### **3. USPOREDBA BIM PROGRAMA**

#### 3.1. Allplan vs. Revit

U ovu usporedbu su uključena dva programa: Allplan tvrtke Nemetschek i Revit tvrtke Autodesk. Razlozi zašto su ova dva programa odabrana su mnogi. Jedan od glavnih razloga je taj što su dva vodeća programa na tržištu koje koriste inženjeri diljem svijeta. Ujedno oba programa nude niz mogućnosti modeliranja unutar samog programa za razliku od ostalih programa na tržištu koji ne stavljaju puni fokus modeliranju objekata zadavanjem informacija na način kao što to čine Revit i Allplan. Kao primjer možemo uzeti program Teklu koji se koristi većinom za čelične konstrukcije te je sav fokus razvoja programa posvećen istom. Allplan i Revit nemaju fokus na određenu vrstu materijala ili konstrukcije, nego dominiraju u svim aspektima modeliranja objekata.

Kada govorimo o prednostima, Revit ih ima mnogo naspram Allplana. Pošto ga je razvila tvrtka Autodesk, Revit ima potpunu povezanost sa cijelim Autodeskovim paketom proizvoda, uključujući Navisworks, Dynamo, BIM 360 i povratnu kompatibilnost s AutoCAD-om. Izvan Autodeskovih proizvoda, nezavisne tvrtke će gotovo uvijek dizajnirati program za dobru suradnju s Revitom. Ujedno će i dizajnirati korisničko sučelje na način da bude sličan Autodeskovim proizvodima kako bi prelazak na njihov program bio brži i jednostavniji.

Biti najpopularniji program znači imati i veliku bazu korisnika. Revit nije jednostavan program za naučiti te je potrebno uložiti vremena i truda u usavršavanje. Tome nam pomaže podrška samog Autodeska, kao i angažirana zajednica korisnika raspoređena po forumima, te brojnim informacijskim videozapisima na internetu. Allplan nije toliko poznat te nema veliku bazu korisnika što ga čini težim za naučiti i usavršiti bez nečije profesionalne pomoći.

#### 3.1.1. Kompatibilnost programa sa operativnim sustavima

Treba napomenuti da oba programa nisu podržani na Mac platformi. Postoji mogućnost pokretanja na način da se instalira Windows putem Bootcampa, parallelsa ili sličnog programa. Također je moguće pokrenuti programe putem preglednika koristeći uslugu kao što je Frame. U tablici 1 se može vidjeti sličnosti BIM programa kojih se uspoređuje. U svim kategorijama su identični osim u kupovnoj cijeni. Revit ima ponuđeni cjenik na vlastitoj internetskoj stranici dok Allplan nema.

|                     | ALLPLAN  | REVIT                   |
|---------------------|----------|-------------------------|
| Cijena              | -        | 1976,19 kn mjesečno     |
|                     |          | 15716,90 kn godišnje    |
|                     |          | 42426,37 kn trogodišnje |
| Besplatna licenca   | 30 dana  | 30 dana                 |
| Studentska licenca  | 1 godina | 1 godina                |
| Podržani operativni | Windows  | Windows                 |
| sustavi             | MacOS    | MacOS                   |

# Tablica 1: Usporedba BIM programa, Allplan vs. Revit [13]

# 4. KAKO ZAPOČETI S RADOM U REVITU?

#### 4.1. Prelazak na Revit

Mnogi korisnici koji žele naučiti raditi u Revitu već imaju neko primarno znanje iz AutoCADa pošto je to vodeći program u građevinskom sektoru te su se susreli sa tim programom kroz svoje školovanje ili na svom poslu. AutoCAD je program koji se koristi za 2D crtanje ili 3D modeliranje. Revit je program koji je namijenjen izgradnji i izradi građevinske dokumentacije. Razlog zašto je prelazak na Revit težak je taj što je potrebno znati koristiti sve alate kako bi završili neki projekt, dok u AutoCAD-u je dovoljno naučiti nekoliko naredbi.

#### 4.2. Gdje pronaći Revit?

Revit se može pronaći na službenoj Autodesk stranici gdje su ponuđene više od samo jedne mogućnosti instalacije programa.

#### 4.2.1. Probna verzija

Autodesk nudi probnu verziju programa koja ima rok od 30 dana nakon aktiviranja koda. Probna verzija je dostupna na sljedećem linku:

https://www.autodesk.com/products/revit/free-trial

#### 4.2.2. Studentska licenca

Autodesk nudi studentsku licencu koja ima rok od jedne godine nakon aktiviranja koda. Kako bi dobili studentsku licencu, potrebno se prijaviti te priložiti potvrdu da ste zaista student. Pod potvrdu se prihvaća i sama slika studentske iskaznice. Licence su dostupne na sljedećem linku:

https://www.autodesk.com/education/edusoftware/overview?sorting=featured&page=2&filters=individual

#### 4.2.3. Plaćena licenca

Autodesk nudi više mogućnosti kupnje programa te je to moguće učiniti na njihovoj službenoj stranici. U samu svrhu učenja Revita nema potrebe kupiti program. Plaćene licence koriste tvrtke i pojedinci koji koriste program u svrhu poslovanja.

### **5. DISCIPLINE U REVITU**

#### 5.1. Općenito

Revit program je veoma kompleksan te unutar samog programa postoji više grana struke u kojima se može specijalizirati. Revit architecture (arhitektura) je dio programa fokusiran na arhitektonsko projektiranje. Ostali dijelovi programa su Revit structure (konstrukcija) i Revit MEP (strojarstvo, elektrotehnika i hidrotehnika).

Revit je prilagođen međusobnoj suradnji i komunikaciji između projekata navedenih grana u BIM okruženju. U njemu gradimo 3D model objekta bogat informacijama. Svi projekti modela su međusobno povezani i usklađeni. Konačan rezultat jednog od takvih modela je stvaranje identičnog blizanca stvarnog i projektiranog objekta.

#### 5.2. Revit za arhitekte

Autodesk Revit Architecture nudi alate za prostorno modeliranje parametarskih elemenata, te nam omogućava realizaciju projekta od najranijih faza. Brzo i jednostavno se dolazi do konceptualnog modela. Arhitektonski model je glavna baza za daljnju izradu konstrukcijskog, strojarskog, elektrotehničkog i hidroinstalacijskog modela. Na slici 9 i 10 se može vidjeti primjer arhitektonskog modela izrađenog u Revitu.

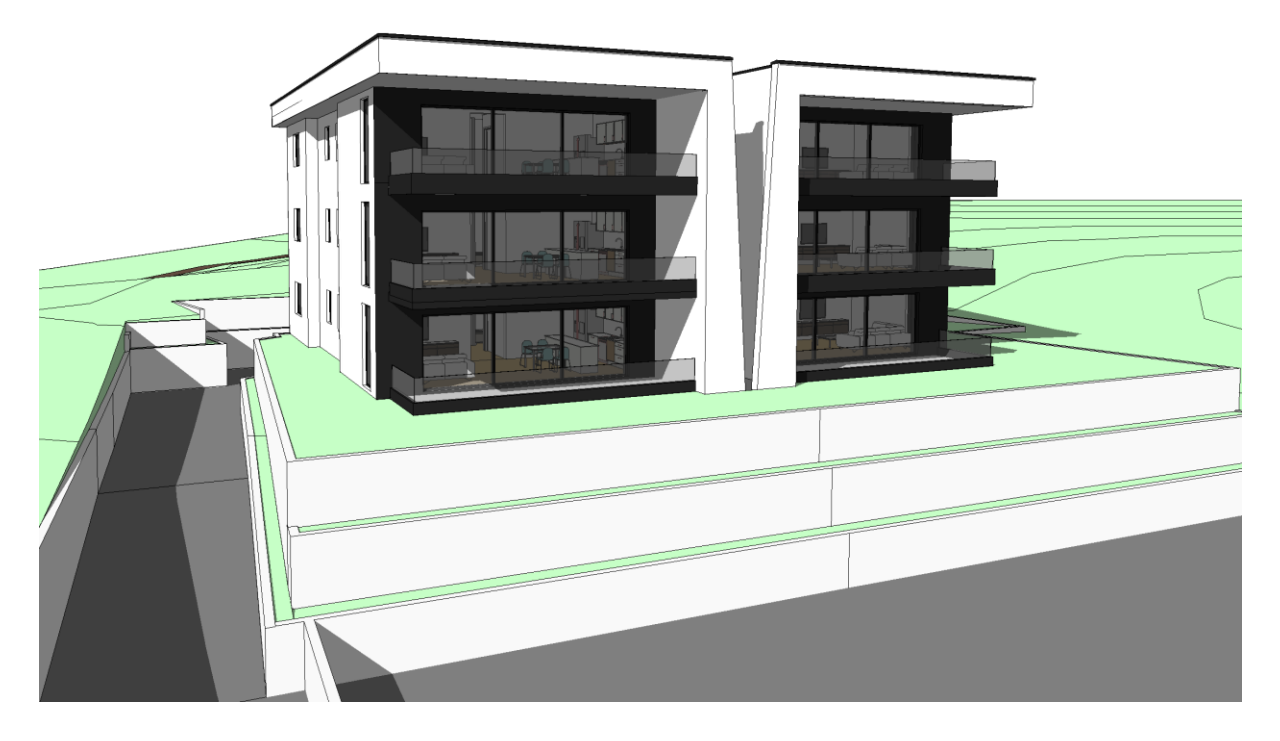

Slika 9: 3D prikaz arhitektonskog modela objekta i okoliša sa jugozapadne strane

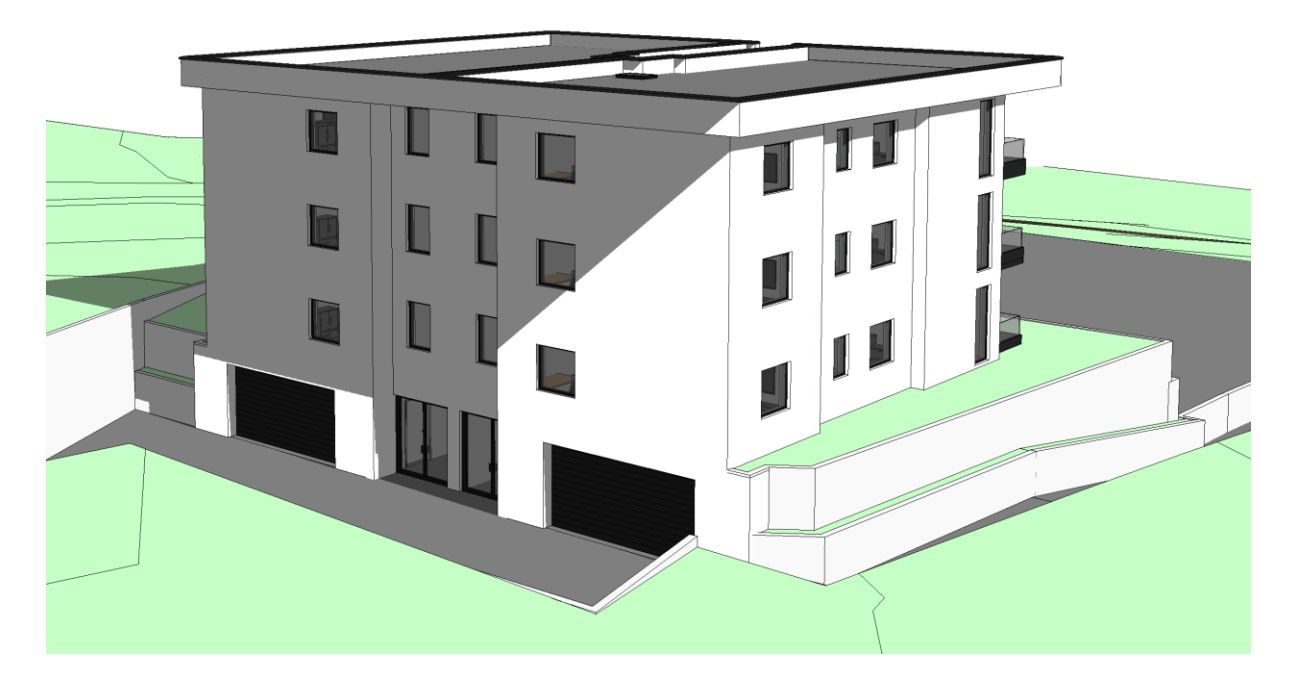

Slika 10: 3D prikaz arhitektonskog modela objekta i okoliša sa sjeverozapadne strane

Prednosti rada u BIM okruženju pri izradi ovakvog modela su mnoge. Veoma brzo se dolazi do raznih podataka o modelu kao što su količine materijala za određene elemente, iskaz površina i volumena prostora, orijentaciju objekta prema dnevnom svjetlu te njegovoj poziciji na čestici uz odgovorajuću geodetsku podlogu. Također se veoma brzo izrađuje sva projektna dokumentacija koja se generira iz jedne baze tj. modela. Bilo kakvim unošenjem promjena samog modela, automatski se mijenjaju svi pogledi, kotirane dimenzije, količine i slično. Promjena bilo gdje u projektu je promjena na cijelom projektu. Na slici 11 se može vidjeti generiran tlocrt prijašnje prikazanog 3D modela objekta na slikama 9 i 10.

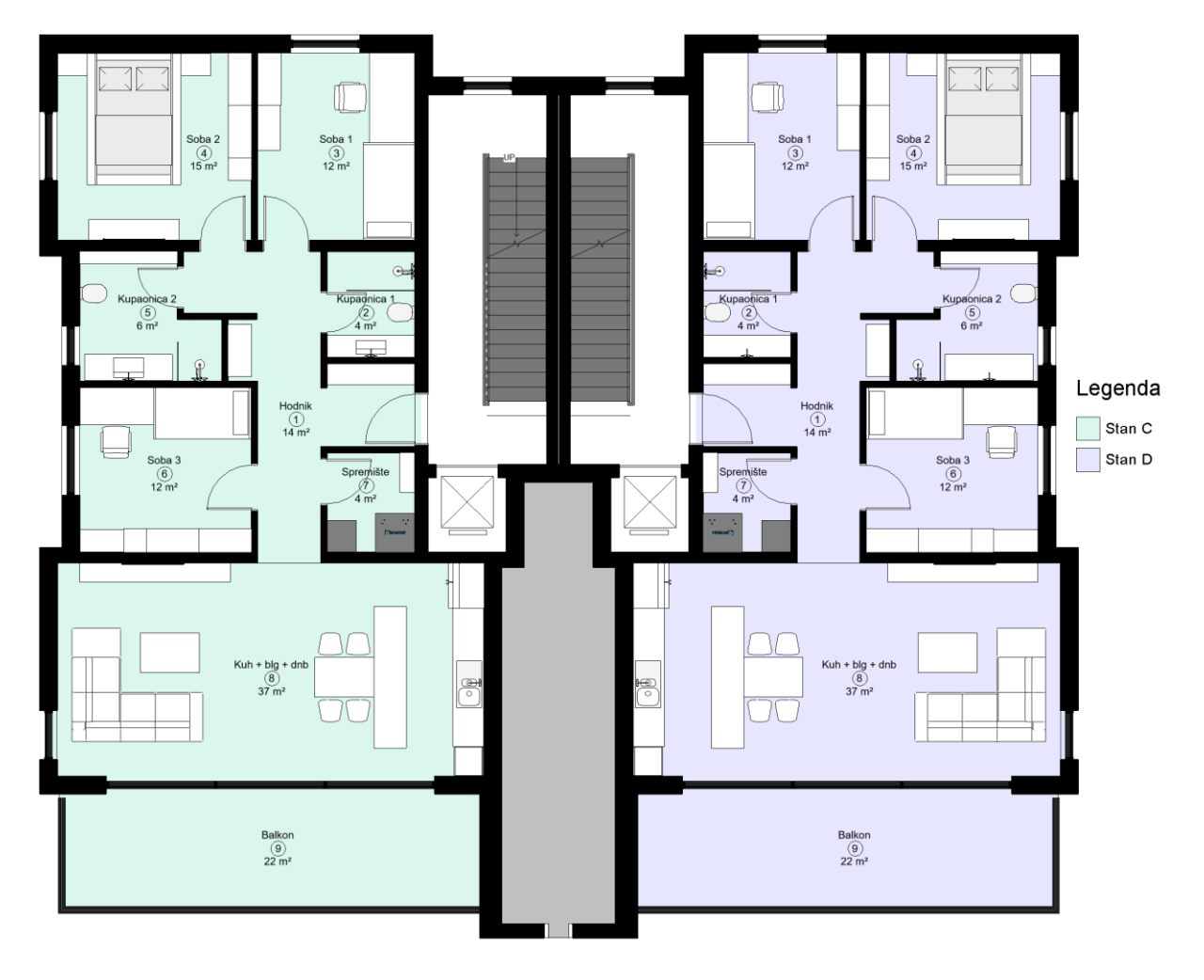

Slika 11: Tlocrtni prikaz prizemlja objekta

| lskaz po∨ršina |        |                 |                       |
|----------------|--------|-----------------|-----------------------|
| Broj           | Stan   | Ime             | Po∨ršina              |
|                |        |                 |                       |
| 1              | Stan C | Hodnik          | 14.06 m <sup>2</sup>  |
| 2              | Stan C | Kupaonica 1     | 3.92 m <sup>2</sup>   |
| 3              | Stan C | Soba 1          | 12.24 m²              |
| 4              | Stan C | Soba 2          | 15.11 m²              |
| 5              | Stan C | Kupaonica 2     | 6.45 m²               |
| 6              | Stan C | Soba 3          | 11.73 m²              |
| 7              | Stan C | Spremište       | 3.65 m²               |
| 8              | Stan C | Kuh + blg + dnb | 37.48 m²              |
| 9              | Stan C | Balkon          | 21.50 m <sup>2</sup>  |
|                |        |                 | 126.13 m <sup>2</sup> |
| 1              | Stan D | Hodnik          | 14.06 m²              |
| 2              | Stan D | Kupaonica 1     | 3.92 m²               |
| 3              | Stan D | Soba 1          | 12.24 m²              |
| 4              | Stan D | Soba 2          | 15.11 m²              |
| 5              | Stan D | Kupaonica 2     | 6.45 m²               |
| 6              | Stan D | Soba 3          | 11.73 m²              |
| 7              | Stan D | Spremište       | 3.65 m²               |
| 8              | Stan D | Kuh + blg + dnb | 37.48 m²              |
| 9              | Stan D | Balkon          | 21.50 m <sup>2</sup>  |
|                |        |                 | 126.13 m <sup>2</sup> |
|                |        |                 | 252.25 m <sup>2</sup> |

Na slici 12 se može vidjeti primjer iskaza površina za tlocrt koji je prikazan na slici 11. Ovaj iskaz je automatski generiran te bilo kakvim unosom promjena unutar same tablice će se promjeniti i na samom modelu. Ovakav način rada ubrzava mnoge radnje po pitanju i vremena i smanjuje vjerojatnost ljudskih pogrešaka.

Slika 12: Iskaz površina prostorija sa tlocrta

#### 5.3. Revit za inženjere građevinarstva

Autodesk Revit structure unapređuje rad projektanata konstrukcija. Poboljšava i ubrzava sam proces analize opterećenja konstrukcije. Također smanjuje ponavljajuće radnje prilikom projektiranja, kao i greške do kojih dolazi prilikom suradnje između projektanta konstrukcije i ostalih tehničkih struka koje sudjeluju na projektu. Revit smanjuje utrošak vremena za izradu tehničkih nacrta i detalja kao i cjelokupne projektne dokumentacije za građevinski projekt.

Inženjeri građevinarstva izrađuju svoj konstrukcijski model na temelju arhitektonskog modela izrađenog u Revitu koji je prikazan na slikama 13 i 14.

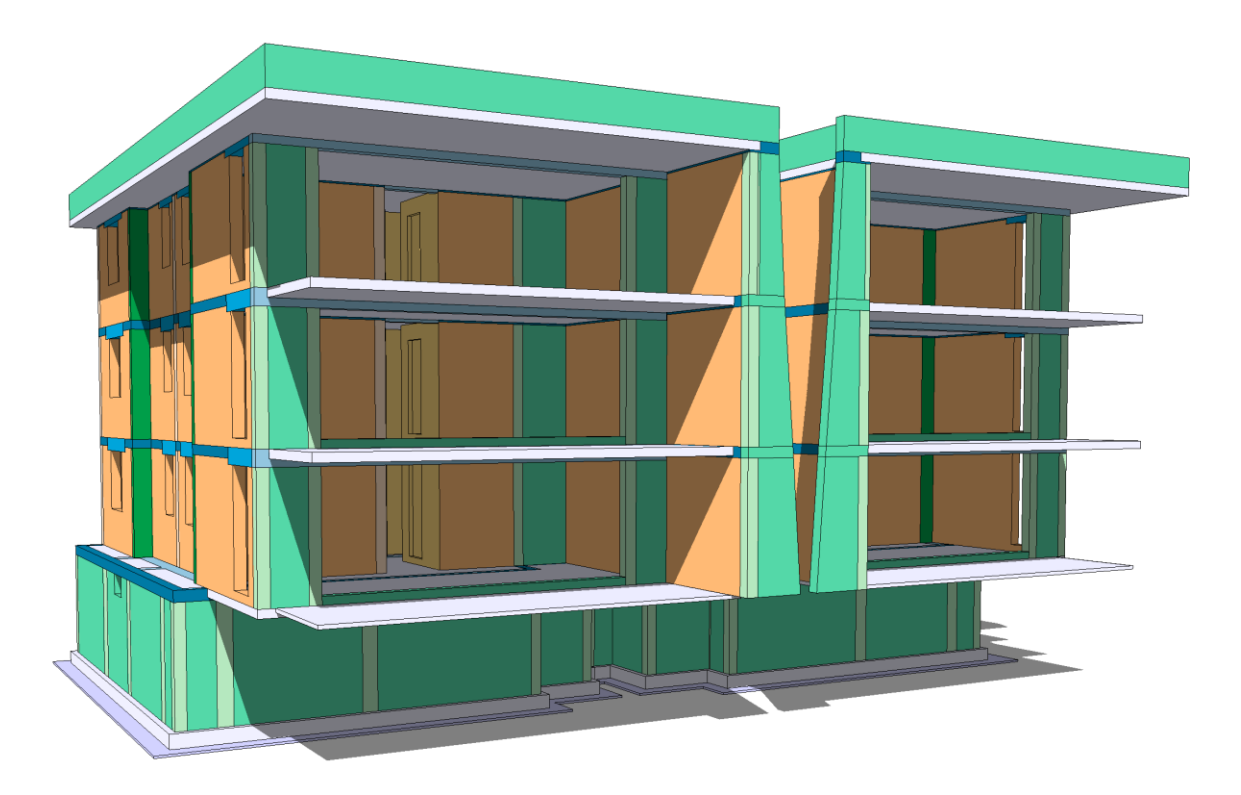

Slika 13: 3D prikaz modela konstrukcije sa jugozapadne strane

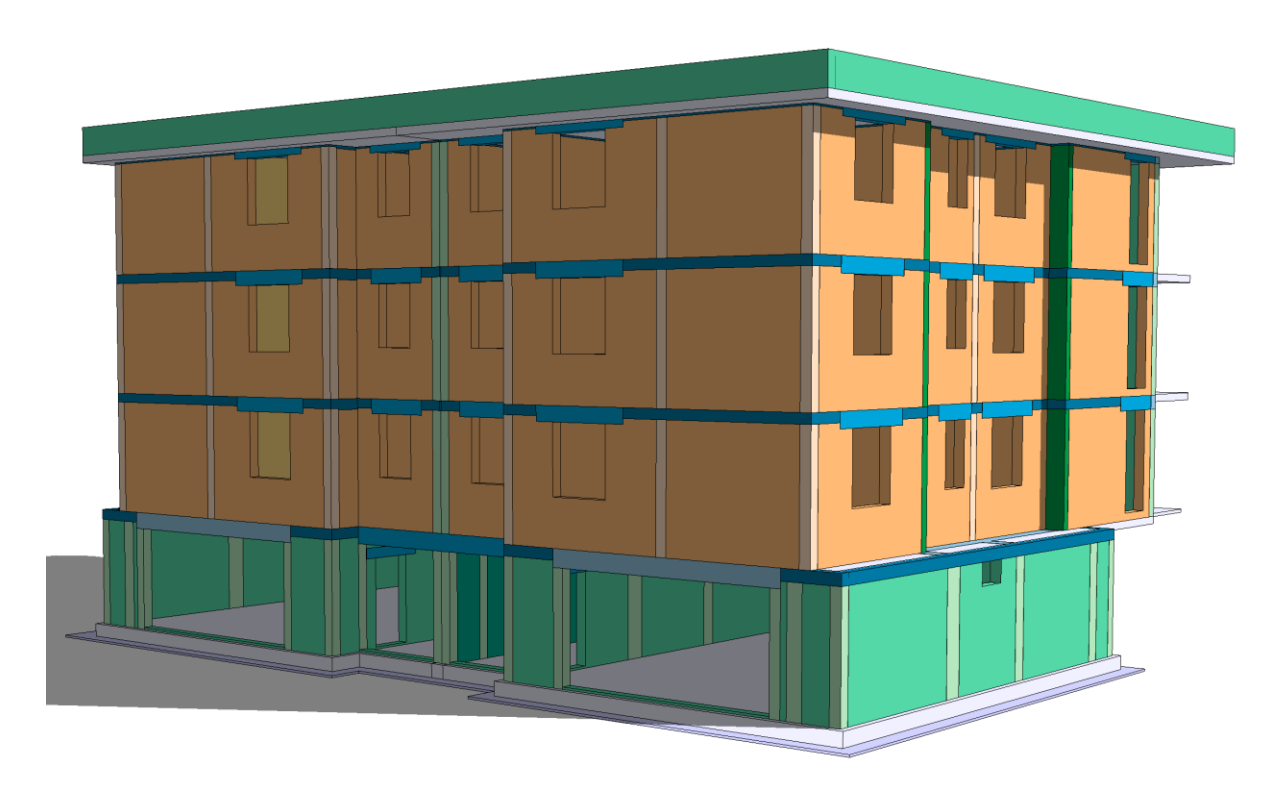

Slika 14: 3D prikaz modela konstrukcije sa sjeverozapadne strane

U programu se vrlo jednostavno na temelju proračuna nosivosti može ubaciti sva proračunata armatura u elemente. Program automatski izračuna svu potrebnu količinu armature te može prikazati iskaz armature za svaki element zasebno. Na primjeru modela sa slike 15 možemo vidjeti kako izgleda prikaz armature. Izradom modela konstrukcije se poboljšava sveukupna koordinacija na projektu s projektantima instalacija. Jednostavnim povezivanjem projekta konstrukcije sa projektom instalacija se mogu spriječiti mnogobrojne kolizije elemenata prije samog početka izgradnje.

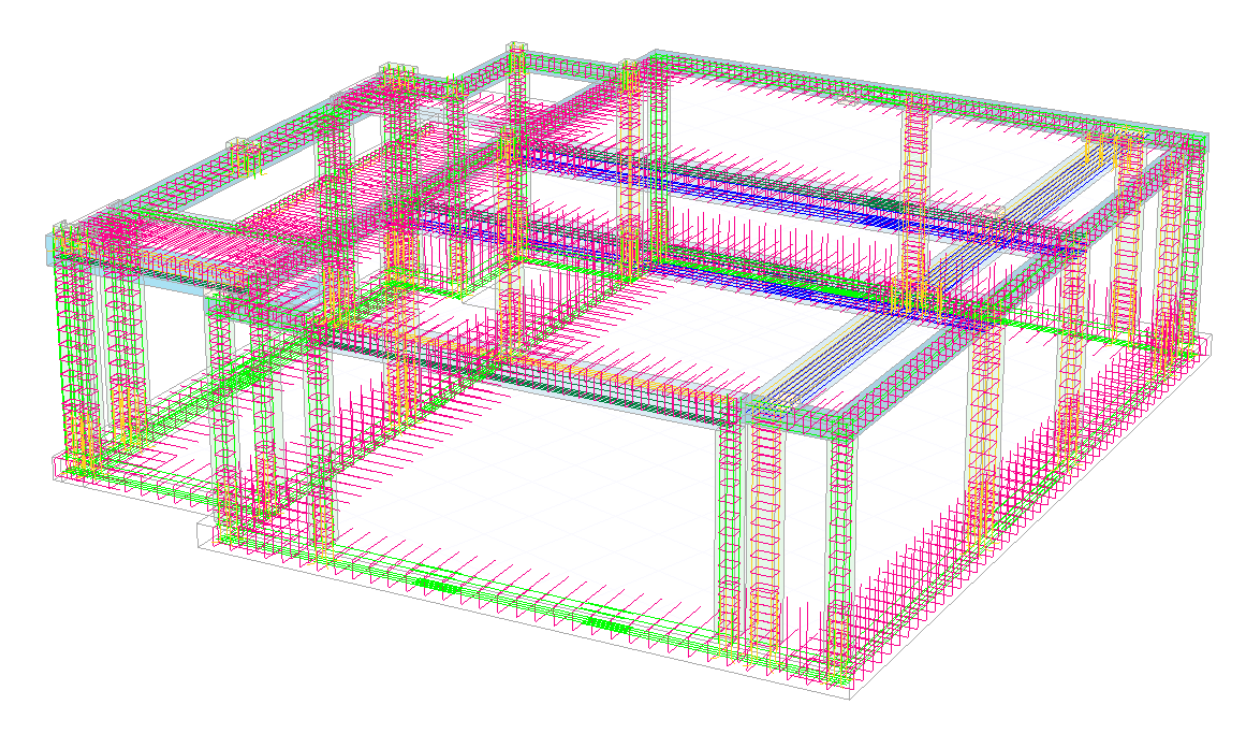

Slika 15: 3D prikaz modela armature sa sjeverozapadne strane

#### 5.4. Revit za inženjere strojarstva, elektrotehnike i hidrotehnike

Autodesk Revit MEP služi za projektiranje instalacija u graditeljstvu kao i kontrolu sudara između elemenata različitih instalacija sa konstruktivnim elementima građevine. Projektiranjem instalacija u BIM okruženju inženjeri mogu precizno vizualizirati instalacije još u fazi projektiranja, što dovodi do eliminacije izmjena u fazi izvođenja te točnijih i jeftinijih projekata sa kraćim vremenom izgradnje. Revit MEP je podijeljen u tri skupine:

- Mechanical sustavi grijanja, hlađenja i ventilacije,
- Electrical električne instalacije,
- *Plumbing* vodovod, odvodnja, sprinkler i hidrantska mreža.

Modeli na slikama 16 i 17 prikazuju 3D model instalacija vodovoda i kanalizacije koji su bazirani na arhitektonskom modelu izrađenog u Revitu. Ono što se ne vidi na slikama je da svaki od tih elemenata sadrži razne ostale parametre kao što je dimenzija profila cijevi, materijal, protok, brzinu, pad tlaka i mnoge druge. Sve te informacije koriste inženjeri za provedbu dimenzioniranja instalacija, proračuna pada tlaka itd. Također se sve te informacije mogu prikazati u tabličnom prikazu. Sve te informacije dobivene izradom 3D modela se kasnije koriste za izradu troškovnika i prateće projektne dokumentacije.

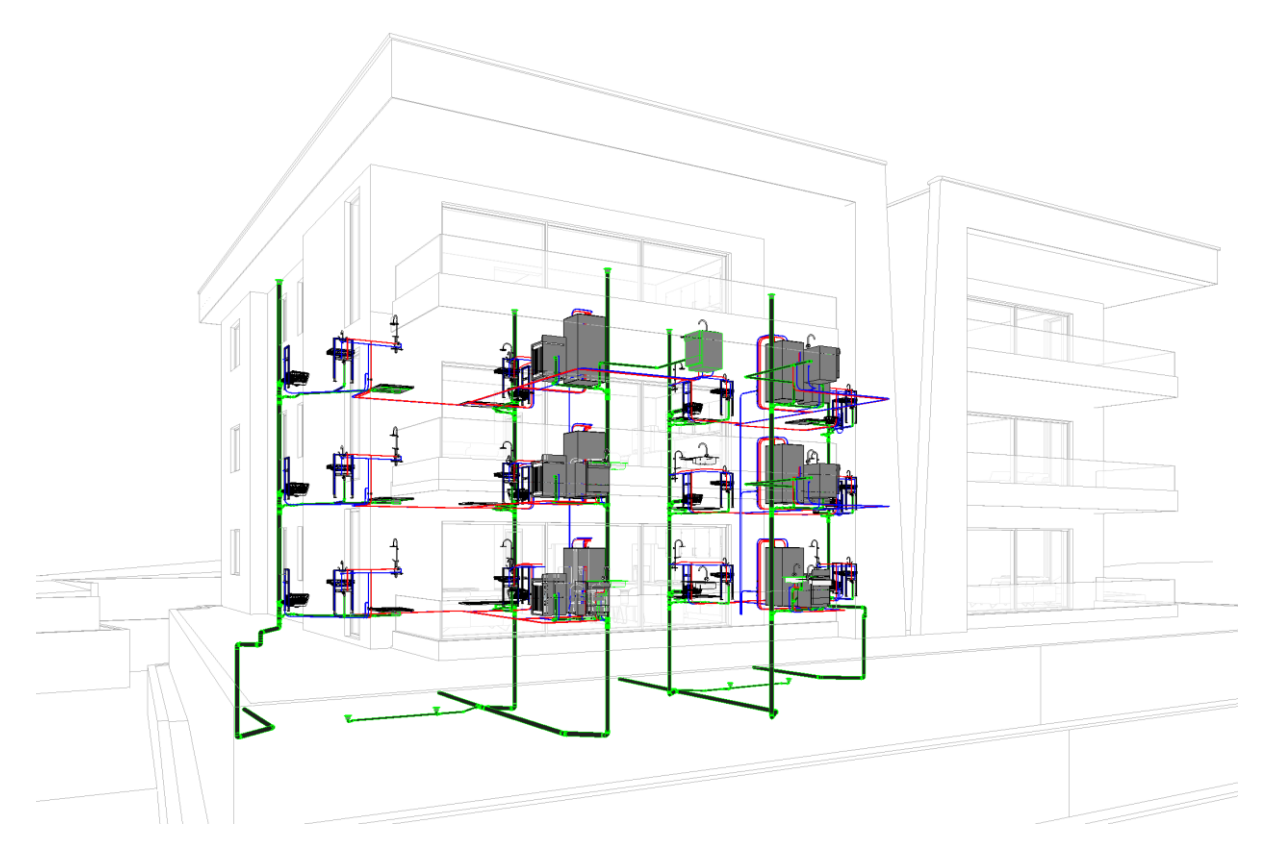

Slika 16: 3D prikaz hidroinstalacijskog modela sa jugozapadne strane

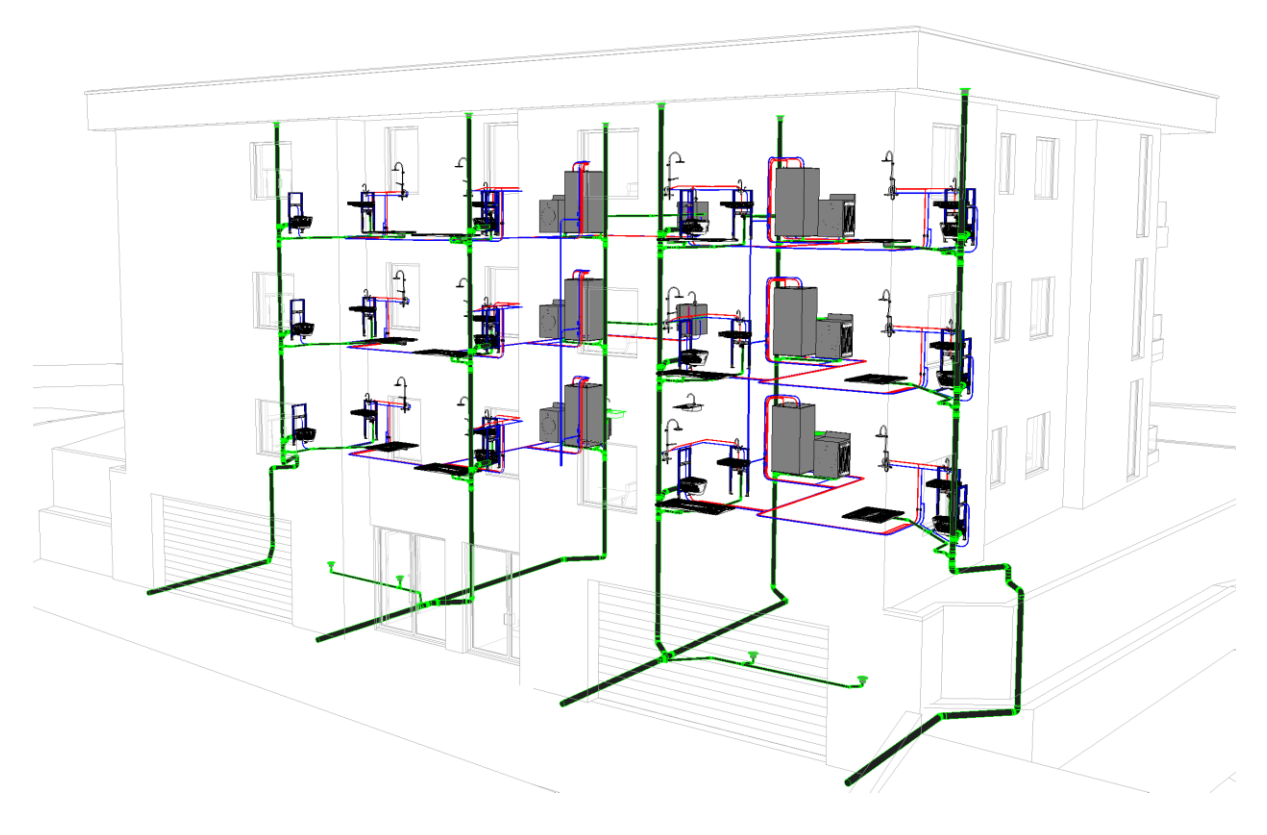

Slika 17: 3D prikaz hidroinstalacijskog modela sa sjeverozapadne strane

#### 5.4.1. Parametarske MEP komponente (familije)

Kako bi bilo moguće stvoriti realistični model u Revitu je potrebno koristiti realne komponente koje će se ugraditi na stvarnom objektu. Tu su veliku važnost prepoznali proizvođači gdje za skoro svaki element koji proizvode imaju veliku bazu gotovih familija. Mnogi od njih imaju vlastite plug-inove kroz koje se veoma brzo ubacuju potrebni elementi u projekt.

## 6. PODACI O OBJEKTU

#### 6.1. Obrazloženje koncepcije objekta

Upute za rad u Revitu u 7. poglavlju su objašnjene na primjeru jednostavnog objekta izrađenog u Revitu. Objekt je projektiran kao stambeni objekt, odnosno samostojeća obiteljska kuća za dvije osobe. Postavljen je na sredinu izrađene parcele te se sastoji od prizemlja i kata sa balkonom. Na sjevernom pročelju sa vanjske strane objekta se nalazi stubište pomoću kojeg se ide na etažu objekta. Fasada je napravljena u Demit fasadnom sustavu sa debljinom toplinske izolacije 8 cm. Završni sloj fasade je u žutoj boji kao što se i vidi na slici 18.

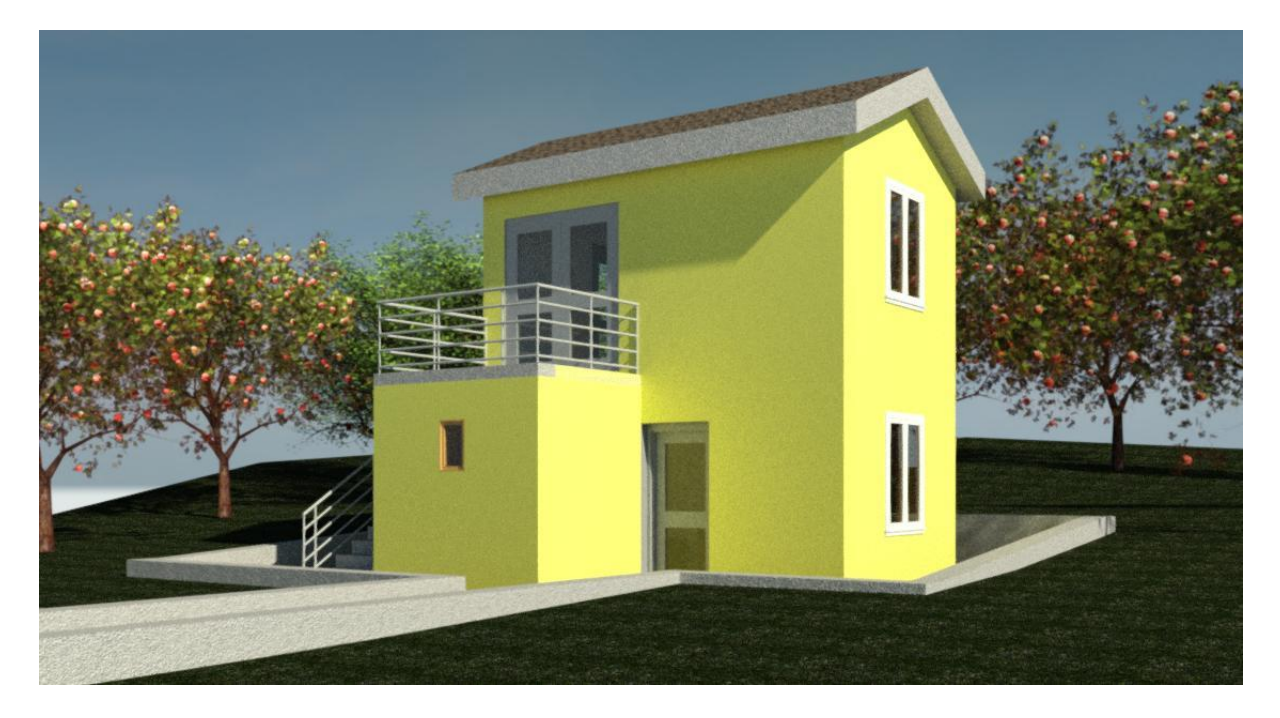

Slika 18: 3D realistični prikaz objekta i okoliša sa jugozapadne strane

Dnevni dio prostorija je u prizemlju, a to su: dnevni boravak, kuhinja i kupaonica. Na slici 19 se može vidjeti izgled kuhinje. Na etaži se nalazi spavaći dio prostorija, a to su spavaća soba i balkon.

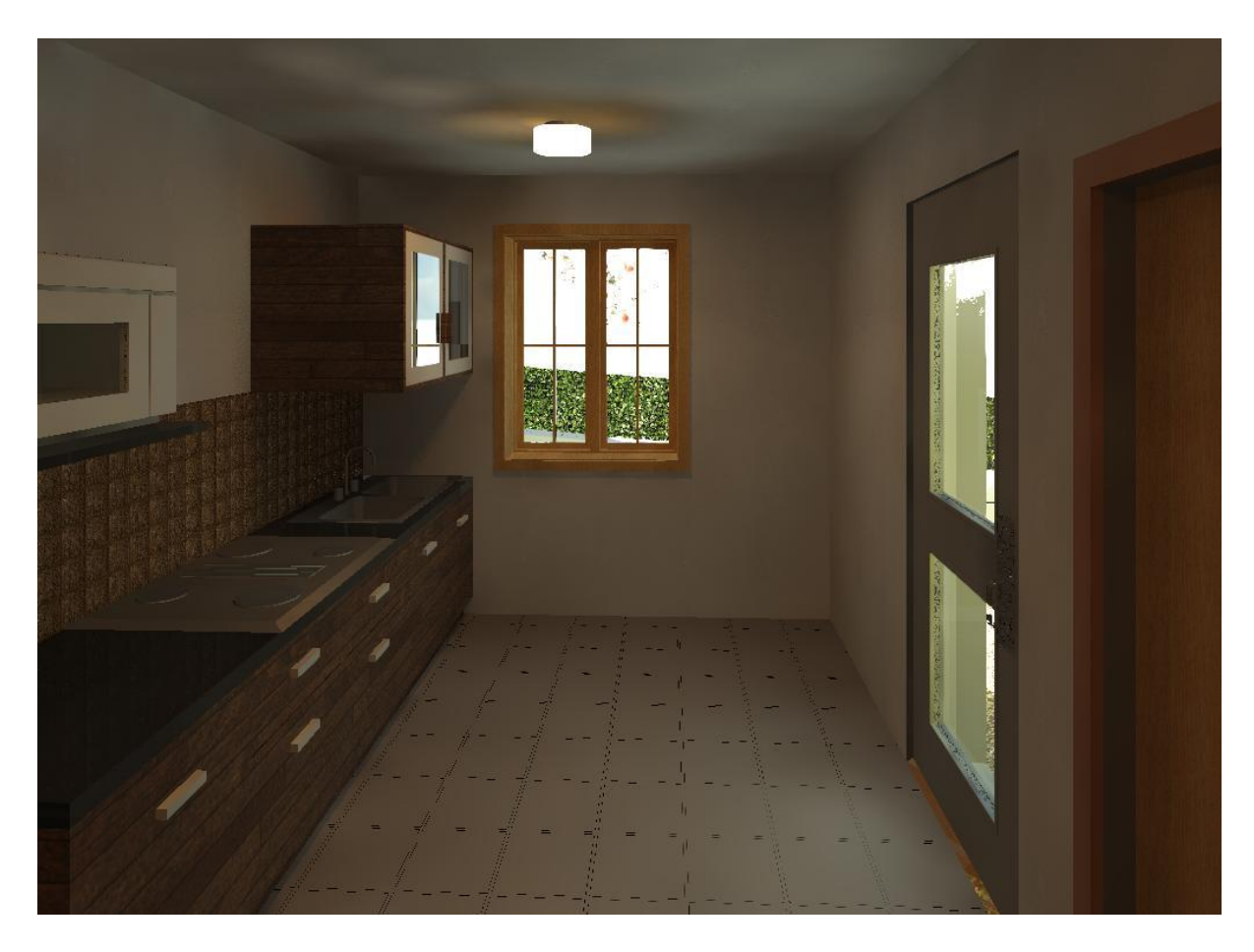

Slika 19: 3D realistični prikaz kuhinje objekta

#### 6.2. Pregled prostorija i vrsta podne obloge

Od podnih obloga na ovom objektu se planiraju keramičke pločice u dnevnom boravku, kuhinji, kupaonici i balkonu. Hrastov parket se planira u spavaćoj sobi što se može vidjeti na slici 20. Jednokrako stubište koje spaja prizemlje i kat je obloženo mramorom i osigurano inox ogradom. Svi prozori i vanjska vrata su od PVC-a, dok su unutarnja vrata drvena.

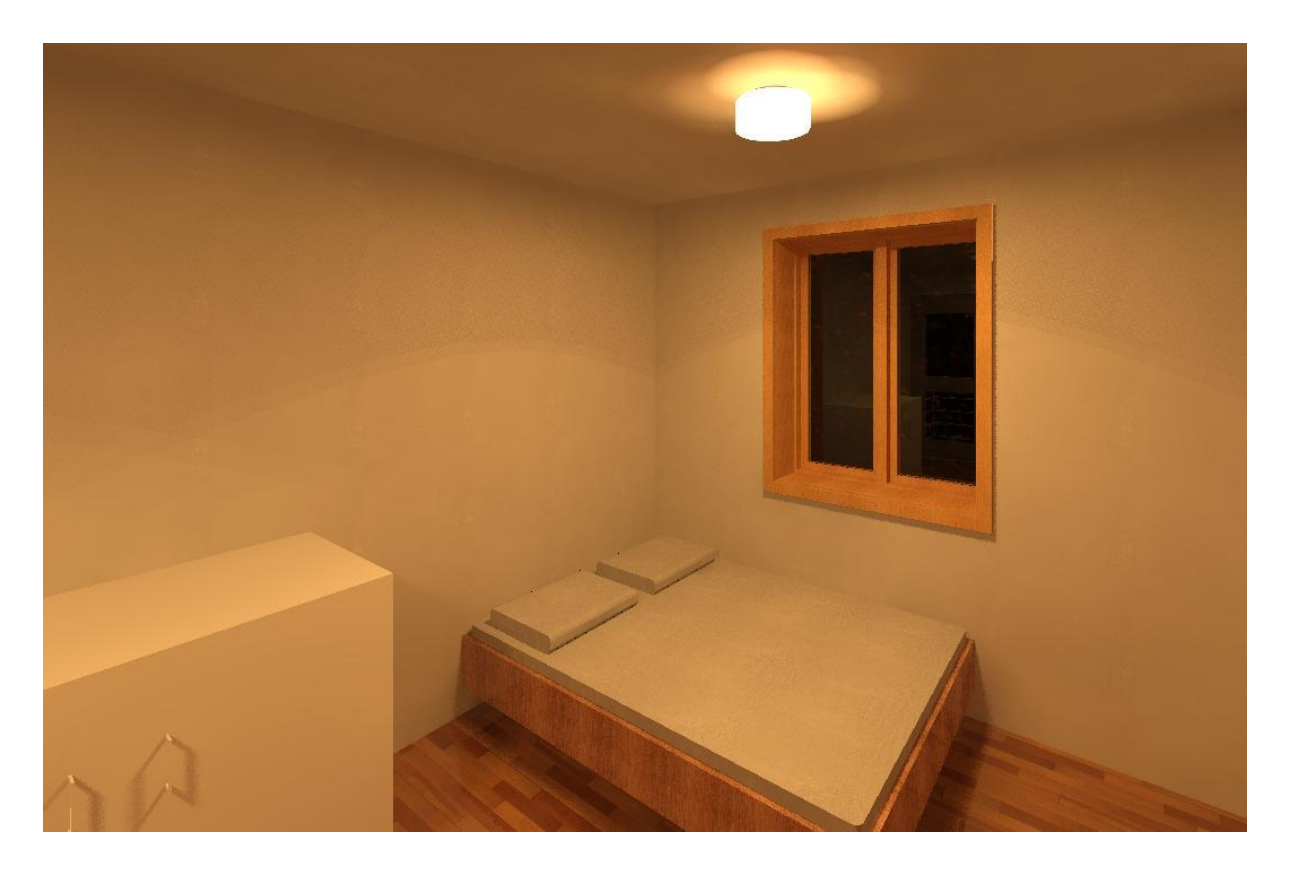

Slika 20: 3D realistični prikaz spavaće sobe objekta

#### 6.3. Pregled konstruktivnih rješenja

Ova samostojeća obiteljska kuća je izgrađena od armiranog betona gdje se opterećenje prenosi preko zidova na temeljnu ploču. Koncipirana je od masivnih armiranobetonskih zidova debljine 20 cm. Temeljenje je izvedeno u obliku temeljne ploče. Stropovi i krovište su izrađeni od armiranog betona. Nagib krova je 24° te je za krovni pokrov odabran mediteran crijep. Projektirana visina objekta, zajedno sa visinom krova je 6,52 m. Konstrukcija stubišta je armiranobetonska. Pregradni zidovi su također armirano betonski debljine 10 cm.

#### 6.4. Rješenje uređenja okoliša

Objekt je povezan sa prometnicom prilaznim putem koji je popločen tlakavcima. Oko cijelog objekta je staza popločena kamenim pločama. Na parceli se planira zasađivanje listopadnog drveća. Cijela parcela je okružena ogradom visine 1,2 m. Oko objekta se nalazi potporni zid jer je objekt postavljen ispod razine postojećeg terena. Izgled hortikulture oko objekta se može vidjeti na slici 21.

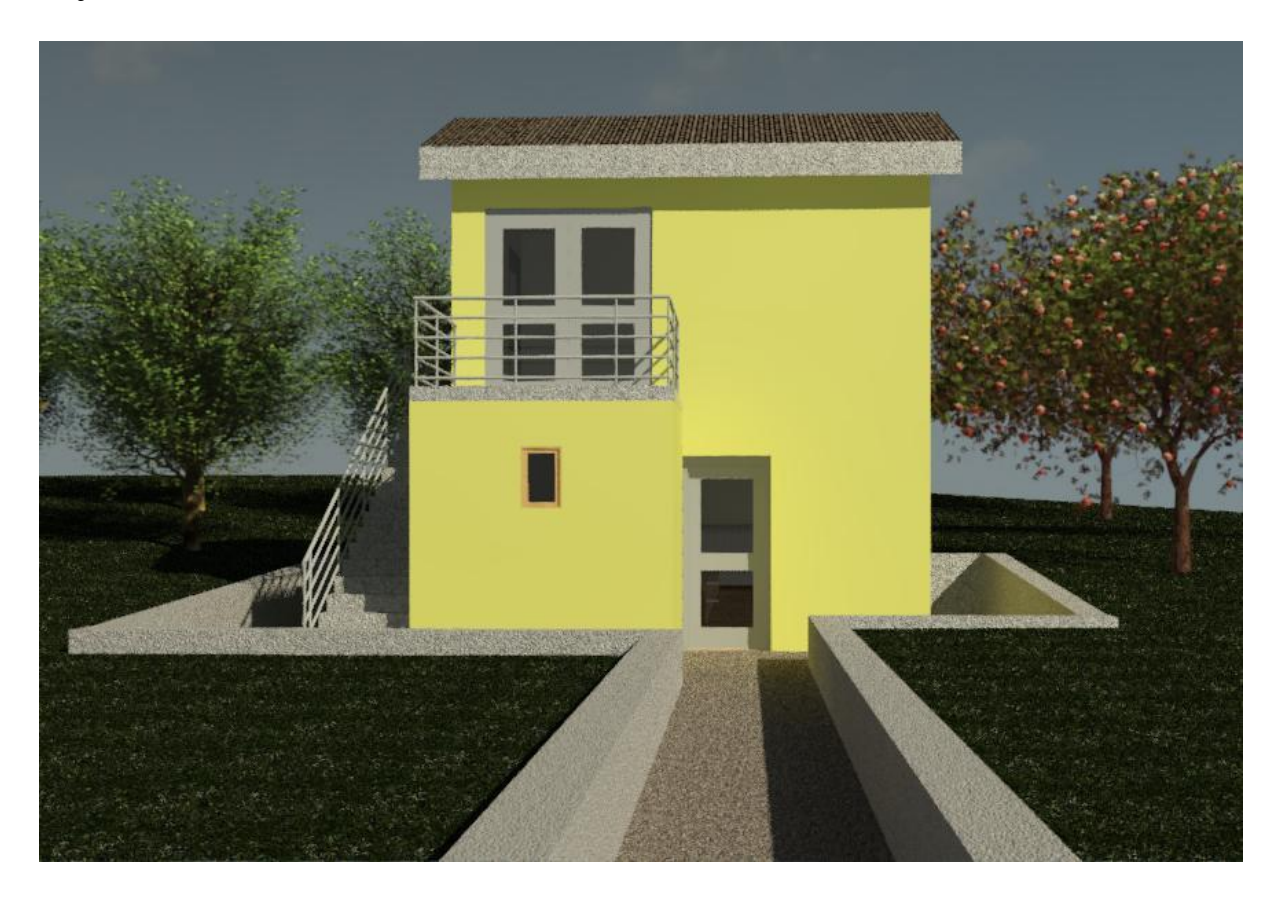

Slika 21: 3D realistični prikaz objekta i okoliša sa zapadne strane

### 7. UPUTE ZA RAD U REVITU

#### 7.1. Pojam obitelj u modelu

Revit funkcionira na način da je podijeljen u dvije skupine, a to su modeli i obitelji. Obitelj se može definirati kao skupina komponenata iste vrste. Kao primjer možemo uzeti skupinu komponenata kao što su vrata od istog proizvođača, ali se razlikuju po svojim dimenzijama, svojstvima pa i materijalima od kojih se sastoji. Također i ostale komponente kao što su kote korištene za anotaciju modela ili listovi papira sa potrebnim podacima o modelu su smješteni u svoju obitelj. Cijeli model u revitu je sastavljen od različitih skupina obitelji koji zajedno čine projekt.

#### 7.2. Definiranje projekta

Prilikom otvaranja programa Revit se prikazuje naslovna stranica koja nudi mogućnost pretpregleda nedavno korištenih, otvaranja postojećih, ali i stvaranja novih modela ili obitelji. Revit nudi mnogo vrsta predloška za stvaranje novog projekta, no u svrhu ovog rada će se koristiti metrički sustav sa arhitektonskim predloškom kao što je prikazano na slici 22.

| New Project        |             |                   |        | × |
|--------------------|-------------|-------------------|--------|---|
| Template file      |             |                   |        |   |
| Metric-Architectur | al Template | ~                 | Browse |   |
| Create new         |             |                   |        |   |
| Project            |             | O Project templat | e      |   |
|                    | OK          | Cancel            | Help   |   |

Slika 22: Prozor izrade novog projekta na arhitektonskom predlošku

Nakon izrade novog projekta se otvara korisničko sučelje koje se može vidjeti na slici 23. U gornjem dijelu se nalazi traka sa nizom naredbi za stvaranje modela. Na lijevoj strani se nalazi prozor sa karakteristikama pogleda u kojem se nalazimo, ali i pojedinih komponenata. Na desnoj strani se nalazi preglednik raznih pogleda, te raznih ostalih izrađenih stavki vezanih uz projekt. U središnjem dijelu sučelja se nalazi radni prostor u kojem modeliramo komponente modela te izrađujemo projekt.

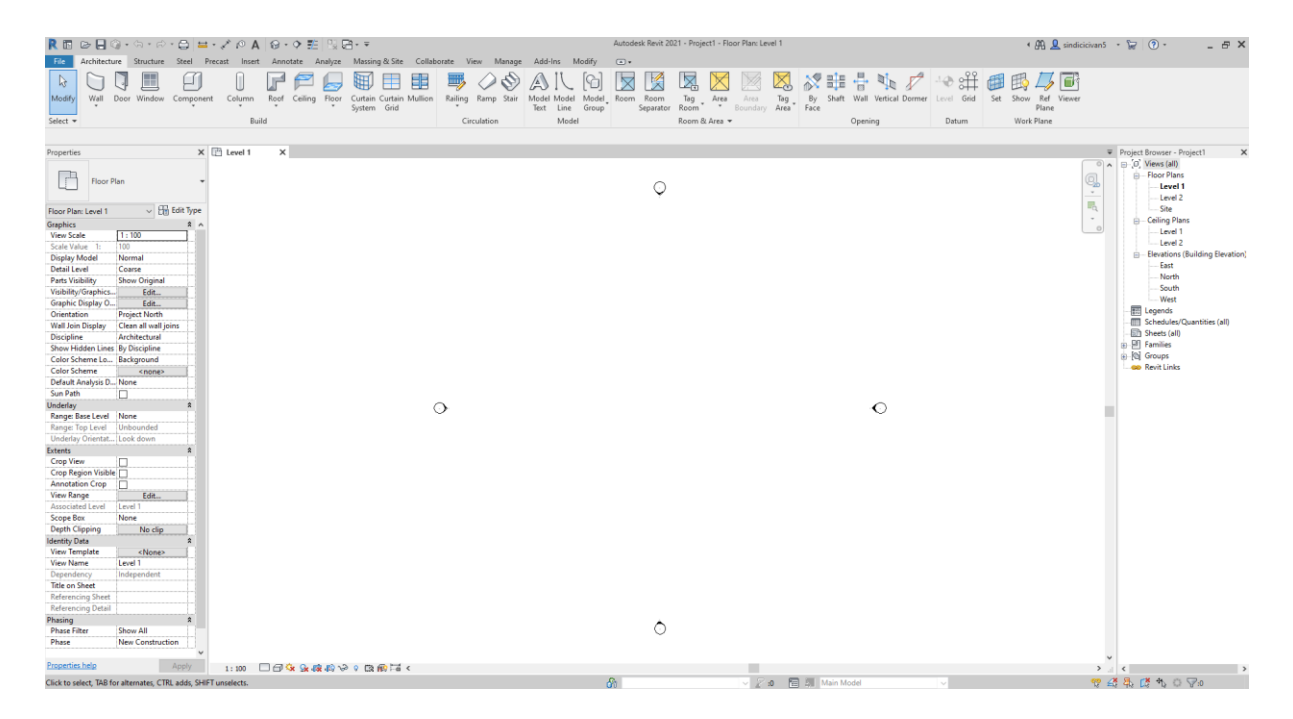

Slika 23: Izgled korisničkog sučelja u programu Revit

#### 7.2.1. Mjerne jedinice

Jedna od najvažnijih koraka prilikom stvaranja novog projekta je definiranje mjernih jedinica koje je moguće pokrenuti pritiskom na naredbu *jedinice projekta* eng. *project units* koja se nalazi na traci sa naredbama pod prozorom *upravljanje* eng. *manage* ili korištenjem kratice UN. Na slici 24 se može vidjeti jedinice korištene u ovom primjeru.

| Sopine.                       |                           |   |
|-------------------------------|---------------------------|---|
| Units                         | Format                    | ^ |
| Angle                         | 12.35°                    |   |
| Area                          | 1235 m²                   |   |
| Length                        | 1235 [cm]                 |   |
| Mass Density                  | 1234.57 kg/m <sup>3</sup> |   |
| Slope                         | 12.35°                    |   |
| Speed                         | 1234.6 km/h               |   |
| Time                          | 1234.6 s                  |   |
| Volume                        | 1234.57 m <sup>3</sup>    |   |
| Currency                      | 1234.57                   |   |
|                               |                           | ~ |
| Decimal symbol/digit grouping | <b>j:</b>                 |   |
| 123,456,789.00                | /                         |   |

Slika 24: Prozor projektnih mjernih jedinica

#### 7.3. Umetanje koordinatne mreže

Prije pokretanja same naredbe treba provjeriti koji je pogled otvoren. Najjednostavnije je crtati koordinatnu mrežu na tlocrtu eng. *floor plan*. Glavne osi koje prolaze kroz središte nosive konstrukcije se crtaju na način da se pokrene naredba *koordinatna mreža* eng. *grid* koja se nalazi na traci sa naredbama pod prozorom *arhitektura* eng. *architecture* ili korištenjem kratice GR. Na slici 25 se može vidjeti način na koji je ucrtana koordinatna mreža za ovaj primjer.

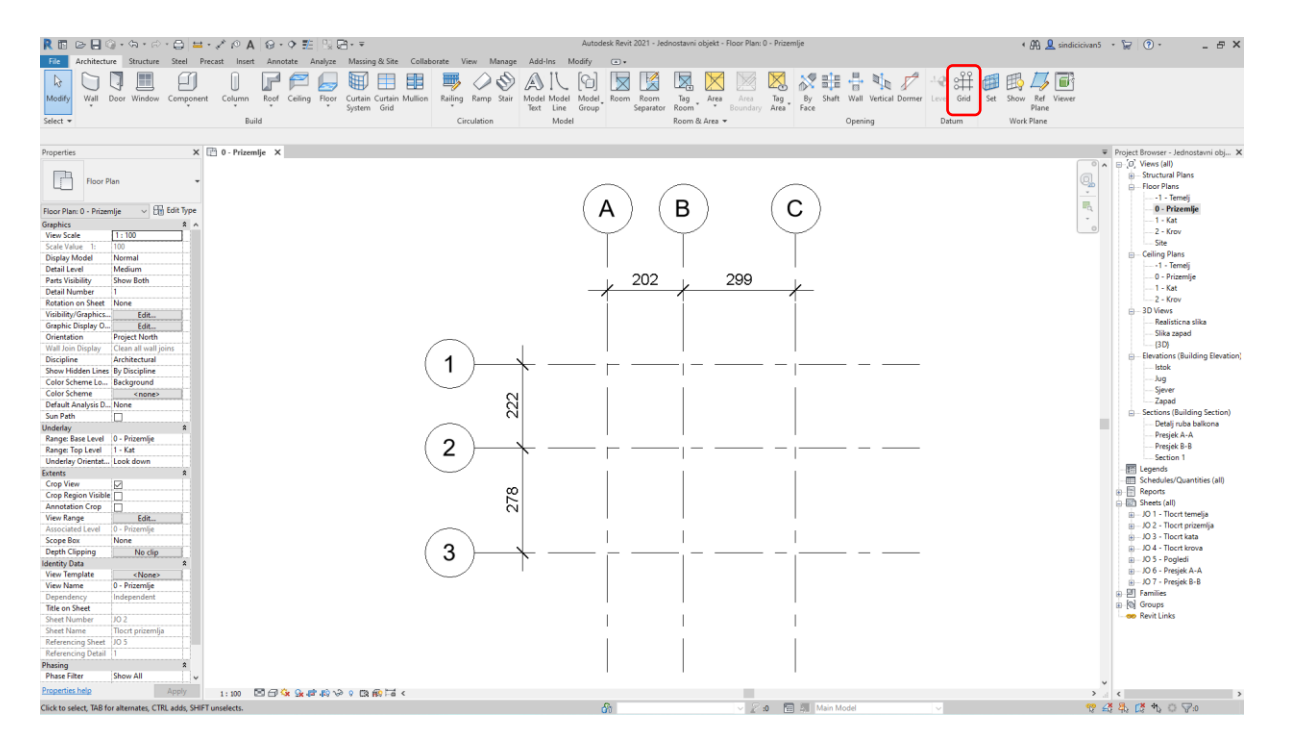

Slika 25: Prikaz ucrtane koordinatne mreže na tlocrtu prizemlja

#### 7.4. Stvaranje razine projekta

Prije pokretanja same naredbe treba provjeriti koji je pogled otvoren. Najjednostavnije je planirati visinu međukatne konstrukcije u jednom od bočnih pogleda eng. *elevations*. Glavne osi koje označavaju početak kata na konstrukciji se crtaju na način da se pokrene naredba *razina* eng. *level* koja se nalazi na traci sa naredbama pod prozorom *arhitektura* eng. *architecture* ili korištenjem kratice LL. Na slici 26 se može vidjeti način na koji su ucrtane razine za ovaj primjer.

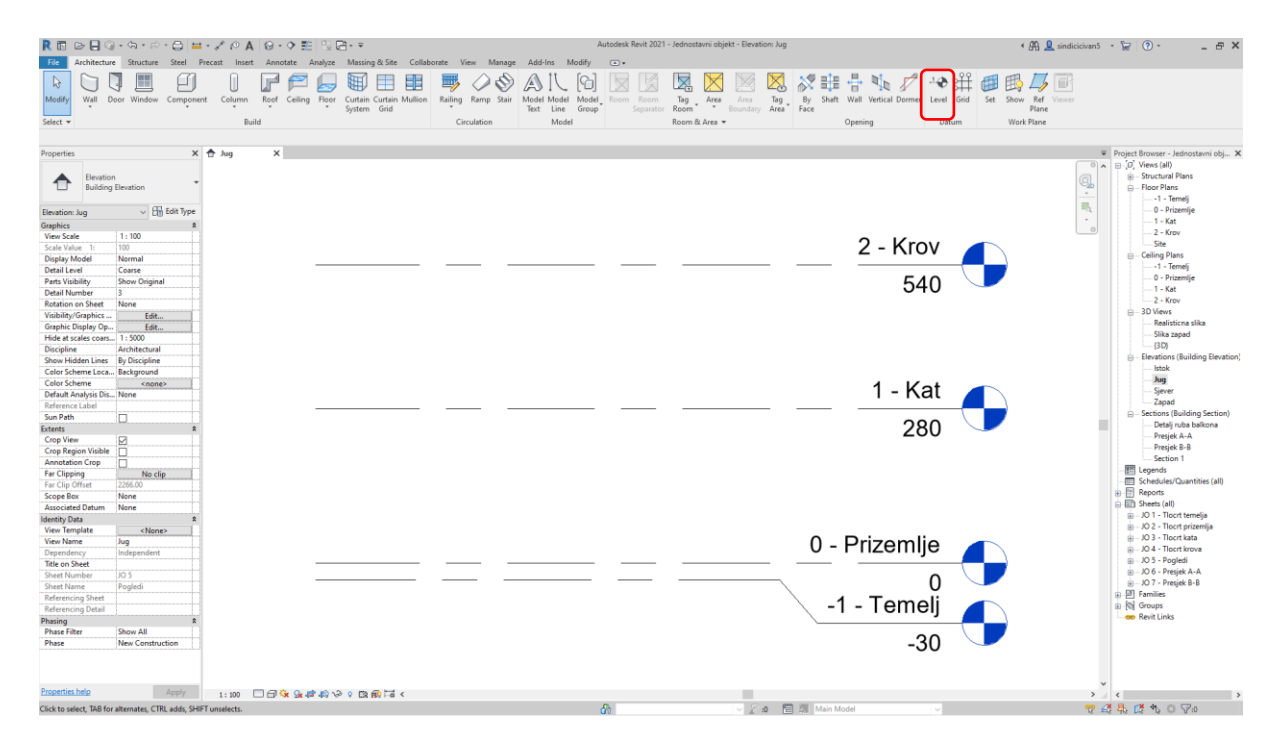

Slika 26: Prikaz ucrtanih razina na južnom pročelju

#### 7.5. Modeliranje zidova

Prije pokretanja same naredbe potrebno je provjeriti koji je pogled otvoren. Najjednostavnije je modelirati zidove u jednom od tlocrta eng. *floor plan*. Zidovi se modeliraju na način da se pokrene naredba *zid* eng. *wall* koja se nalazi na traci sa naredbama pod prozorom *arhitektura* eng. *architecture* ili korištenjem kratice WA. Na lijevoj strani se nalazi prozor sa karakteristikama zida te se također nalaze razne vrste zidova. Ujedno se može izraditi vlastiti zid tako što se duplicira jedan od postojećih zidova te se umetnu potrebni slojevi zida. Na slici 27 se može vidjeti način na koji su modelirani zidovi na tlocrtu prizemlja za ovaj primjer.

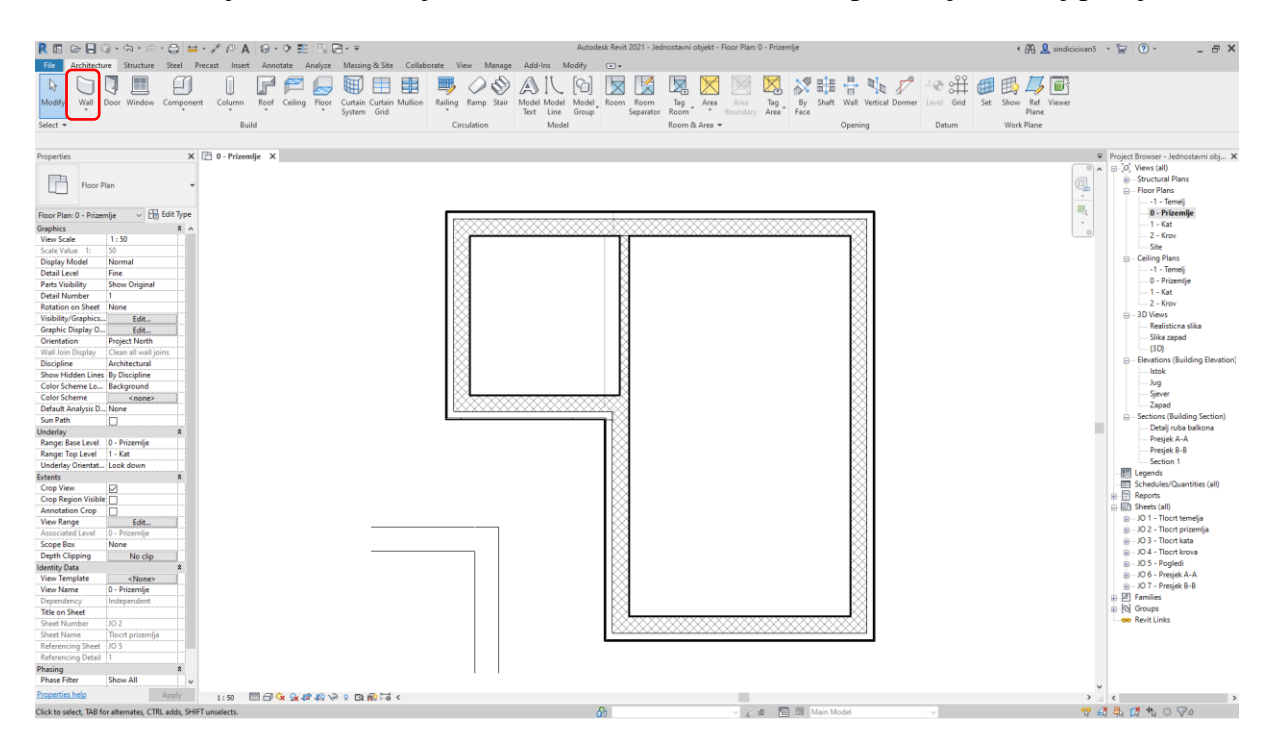

Slika 27: Prikaz modeliranih zidova na tlocrtu prizemlja

#### 7.6. Modeliranje poda ili međukatne konstrukcije

Prije pokretanja same naredbe treba provjeriti koji je pogled otvoren. Najjednostavnije je modelirati pod ili međukatnu konstrukciju u jednom od tlocrta eng. *floor plan.* Pod se modelira na način da se pokrene naredba *pod* eng. *floor* koja se nalazi na traci sa naredbama pod prozorom *arhitektura* eng. *architecture*. Na lijevoj strani se nalazi prozor sa karakteristikama poda te se također nalaze razne vrste podova. Ujedno se može izraditi vlastiti pod tako što se duplicira jedan od postojećih podova te se umetnu potrebni slojevi poda. Na slici 28 se može vidjeti način na koji je modeliran pod na tlocrtu prizemlja za ovaj primjer.

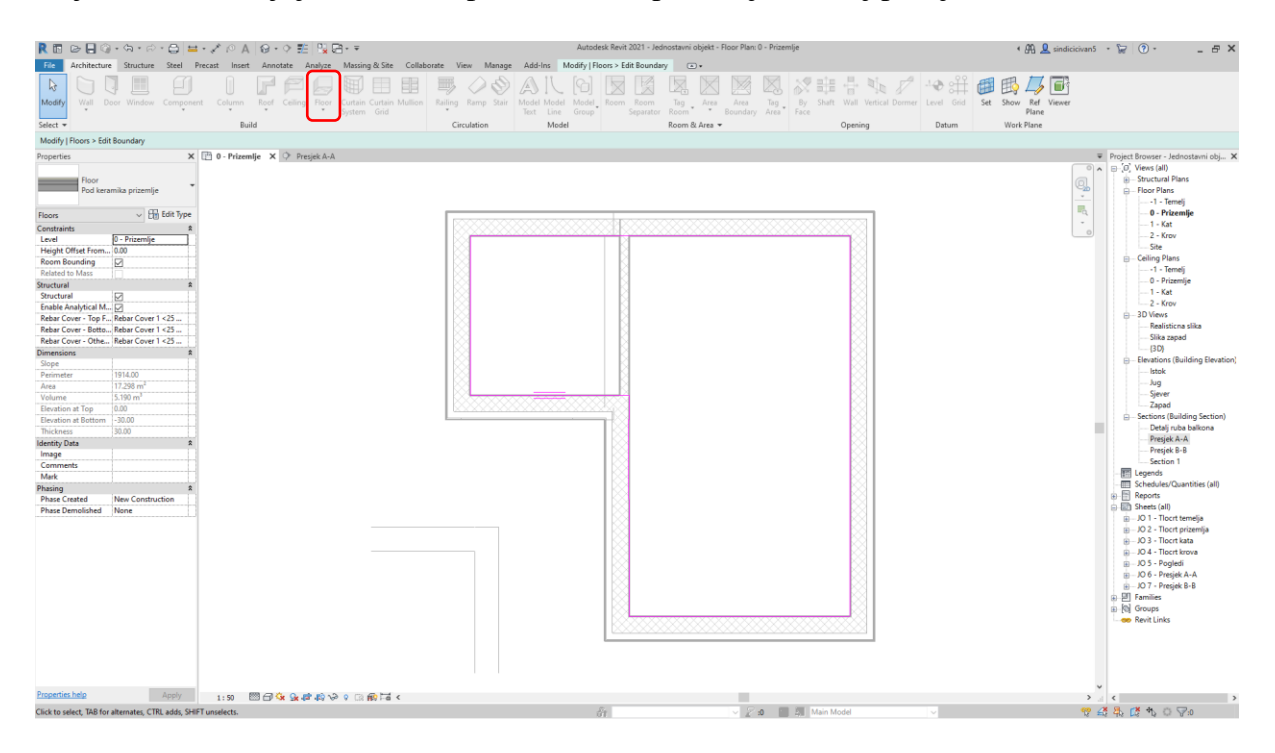

Slika 28: Prikaz modeliranog poda na tlocrtu prizemlja

#### 7.7. Modeliranje krova

Prije pokretanja same naredbe treba provjeriti koji je pogled otvoren. Najjednostavnije je modelirati krov u jednom od tlocrta eng. *floor plan*. Krov se modelira na način da se pokrene naredba *krov* eng. *roof* koja se nalazi na traci sa naredbama pod prozorom *arhitektura* eng. *architecture*. Na lijevoj strani se nalazi prozor sa karakteristikama krova te se također nalaze razne vrste krovova. Ujedno se može izraditi vlastiti krov tako što se duplicira jedan od postojećih krovova te se umetnu potrebni slojevi krova. Na slici 29 se može vidjeti način na koji je modeliran krov na tlocrtu krova za ovaj primjer.

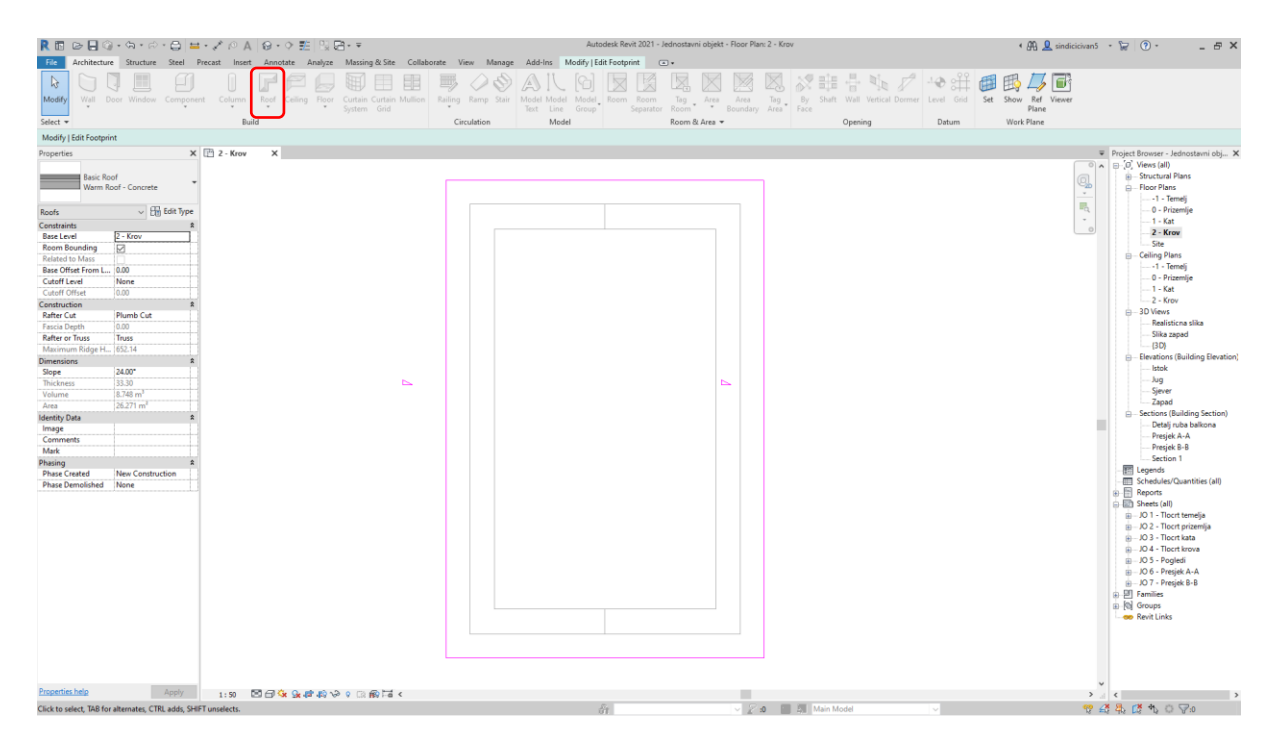

Slika 29: Prikaz modeliranog krova na tlocrtu krova

#### 7.8. Modeliranje stropa

Prije pokretanja same naredbe treba provjeriti koji je pogled otvoren. Najjednostavnije je modelirati strop u jednom od tlocrta stropa eng. *ceiling plan*. Strop se modelira na način da se pokrene naredba *strop* eng. *ceiling* koja se nalazi na traci sa naredbama pod prozorom *arhitektura* eng. *architecture*. Na lijevoj strani se nalazi prozor sa karakteristikama stropa te se također nalaze razne vrste stropova. Ujedno se može izraditi vlastiti strop tako što se duplicira jedan od postojećih stropova te se umetnu potrebni slojevi stropa. Na slici 30 se može vidjeti način na koji je modeliran strop na tlocrtu kata za ovaj primjer.

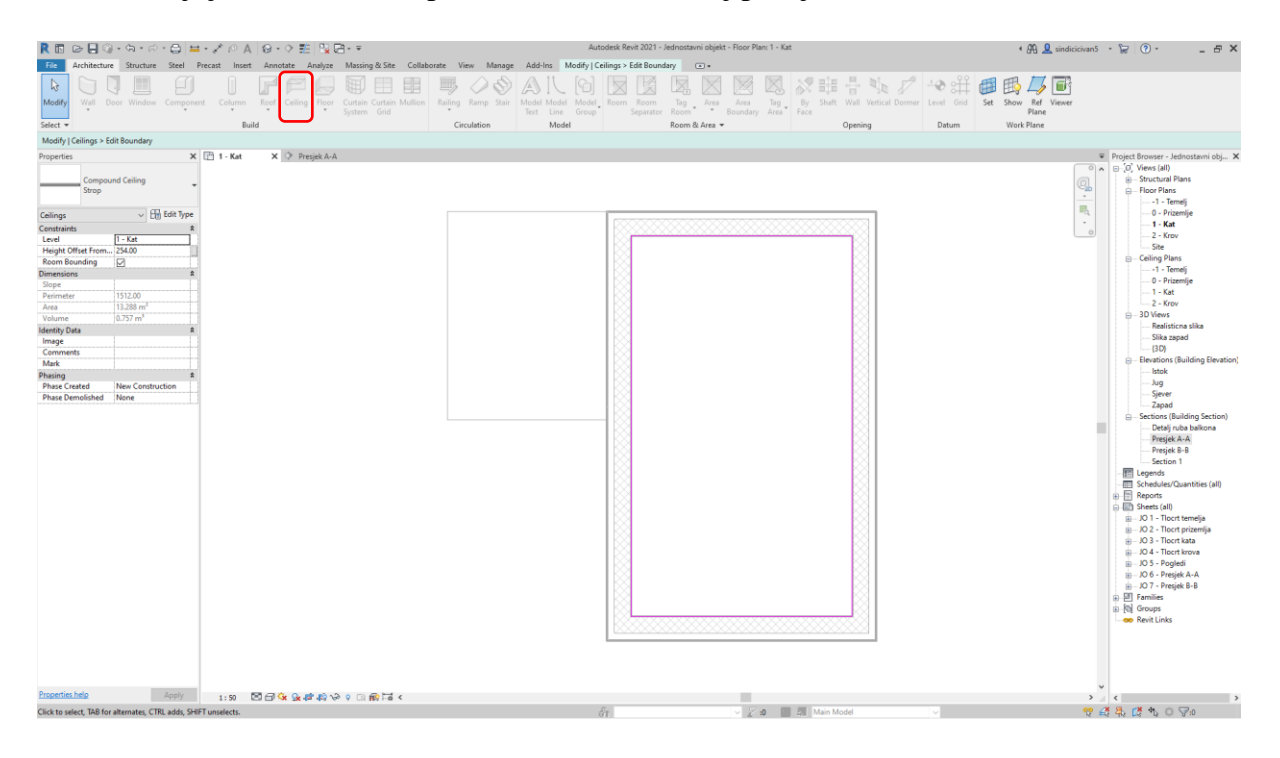

Slika 30: Prikaz modeliranog stropa na tlocrtu kata

#### 7.9. Modeliranje temelja

Prije pokretanja same naredbe treba provjeriti koji je pogled otvoren. Najjednostavnije je modelirati temelje u tlocrtu prizemlja eng. *floor plan* ili u tlocrtu temelja ako se temelji nalaze na nižoj razini od donje kote prizemlja. Temelji se modeliraju na način da se pokrene jedna od naredbi, a to su: *temelj samac* eng. *isolated foundation, trakasti temelj* eng. *wall foundation* ili *temeljna ploča* eng. *foundation slab*. Sve ove naredbe se nalaze na traci sa naredbama pod prozorom *konstrukcija* eng. structure. Za trakaste temelje postoji i kratica FT. Na lijevoj strani se nalazi prozor sa karakteristikama temelja te se također nalaze razne vrste temelja. Ujedno se može izraditi vlastiti temelj tako što se duplicira jedan od postojećih temelja. Na slici 31 se može vidjeti način na koji je modelirana temeljna ploča na tlocrtu prizemlja za ovaj primjer.

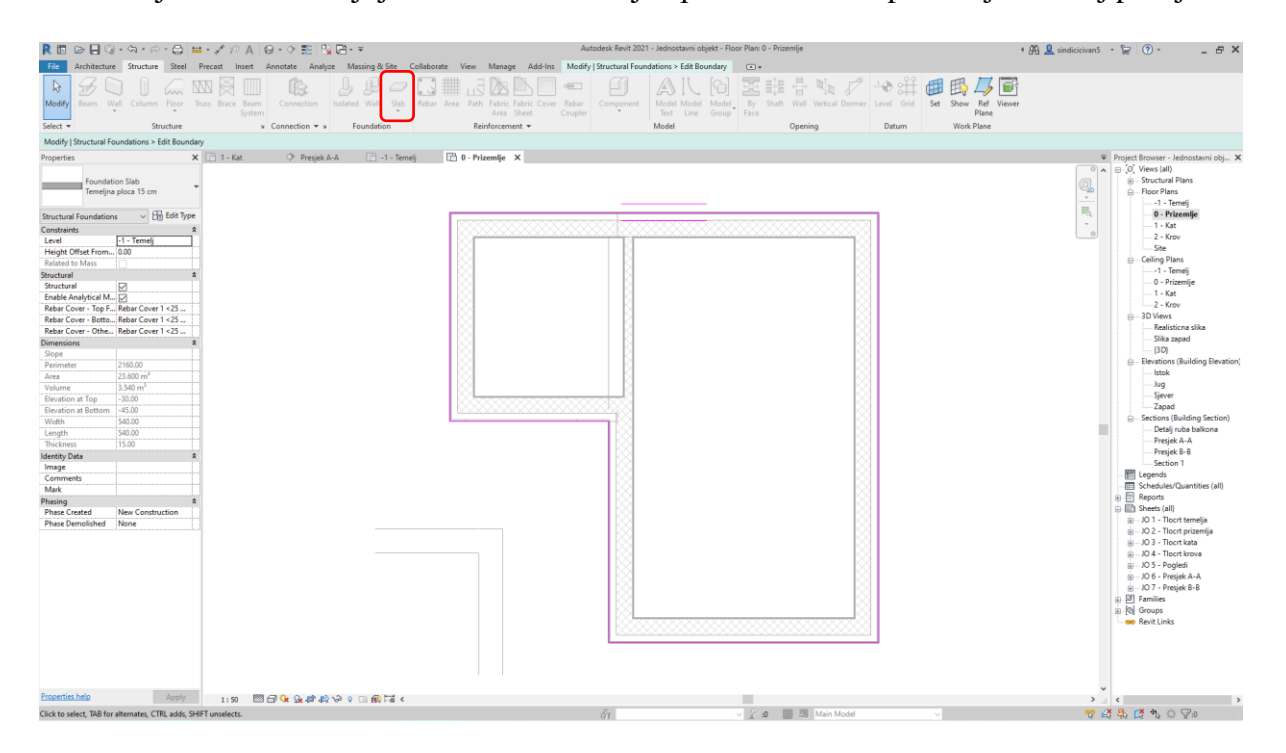

Slika 31: Prikaz modelirane temeljne ploče na tlocrtu prizemlja

#### 7.10. Umetanje vrata

Prije pokretanja same naredbe potrebno je provjeriti koji je pogled otvoren. Najjednostavnije je umetnuti vrata u jednom od tlocrta eng. *floor plan*, ali u nekim slučajevima je jednostavnije u jednom od bočnih pogleda eng. *elevations* ili presjeka eng. *sections*. Vrata se umeću na način da se pokrene naredba *vrata* eng. *door* koja se nalazi na traci sa naredbama pod prozorom *arhitektura* eng. *architecture* ili korištenjem kratice DR. Na lijevoj strani se nalazi prozor sa karakteristikama vrata te se također nalaze razne vrste vrata različitih dimenzija. Ujedno se može izraditi vlastita vrata tako što se dupliciraju jedna od postojećih vrata ili se mogu umetnuti vrata pojedinih proizvođača. Na slici 32 se može vidjeti način na koji su umetnuta vrata na tlocrtu prizemlja za ovaj primjer.

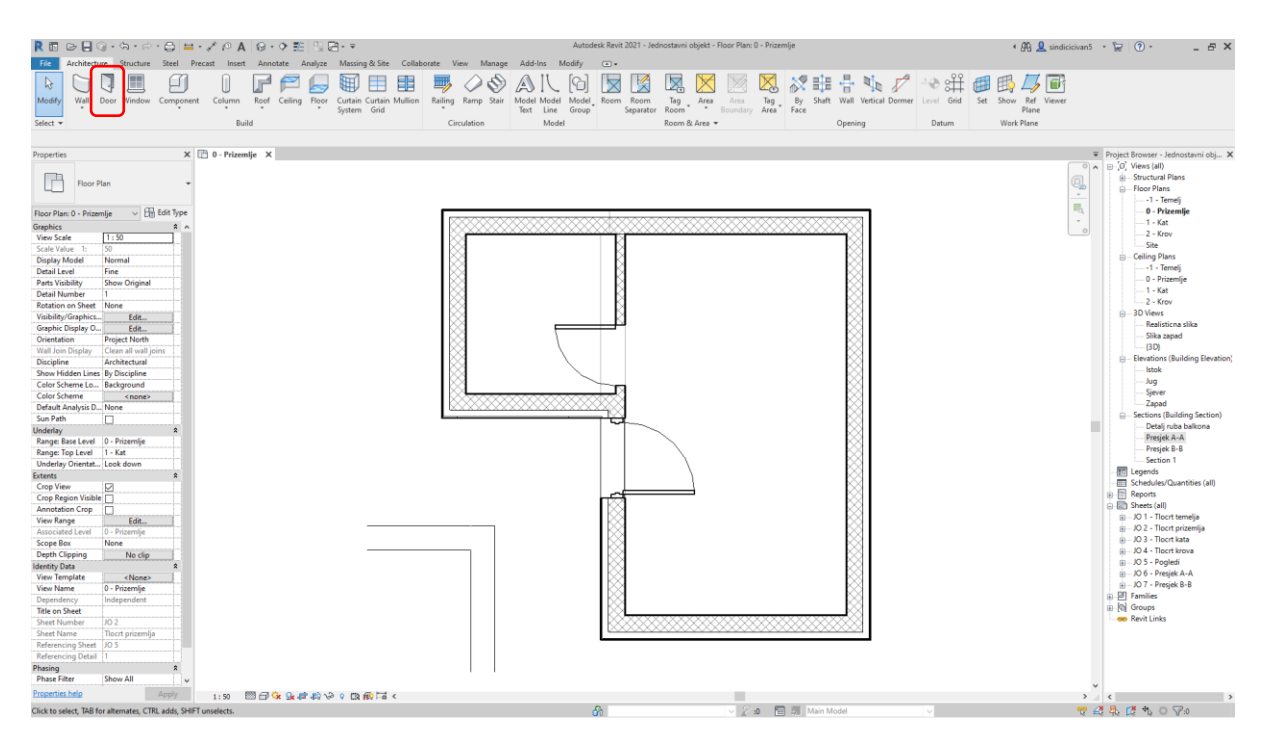

Slika 32: Prikaz umetnutih vrata na tlocrtu prizemlja

#### 7.11. Umetanje prozora

Prije pokretanja same naredbe treba provjeriti koji je pogled otvoren. Najjednostavnije je umetnuti prozore u jednom od tlocrta eng. *floor plan*, ali u nekim slučajevima je jednostavnije u jednom od bočnih pogleda eng. *elevations* ili presjeka eng. *sections*. Prozori se umeću na način da se pokrene naredba *prozor* eng. *window* koja se nalazi na traci sa naredbama pod prozorom *arhitektura* eng. *architecture* ili korištenjem kratice WN. Na lijevoj strani se nalazi prozor sa karakteristikama prozora te se također nalaze razne vrste prozora različitih dimenzija. Ujedno se može izraditi vlastiti prozor tako što se duplicira jedan od postojećih prozora ili se mogu umetnuti prozori pojedinih proizvođača. Na slici 33 se može vidjeti način na koji su umetnuti prozori na tlocrtu prizemlja za ovaj primjer.

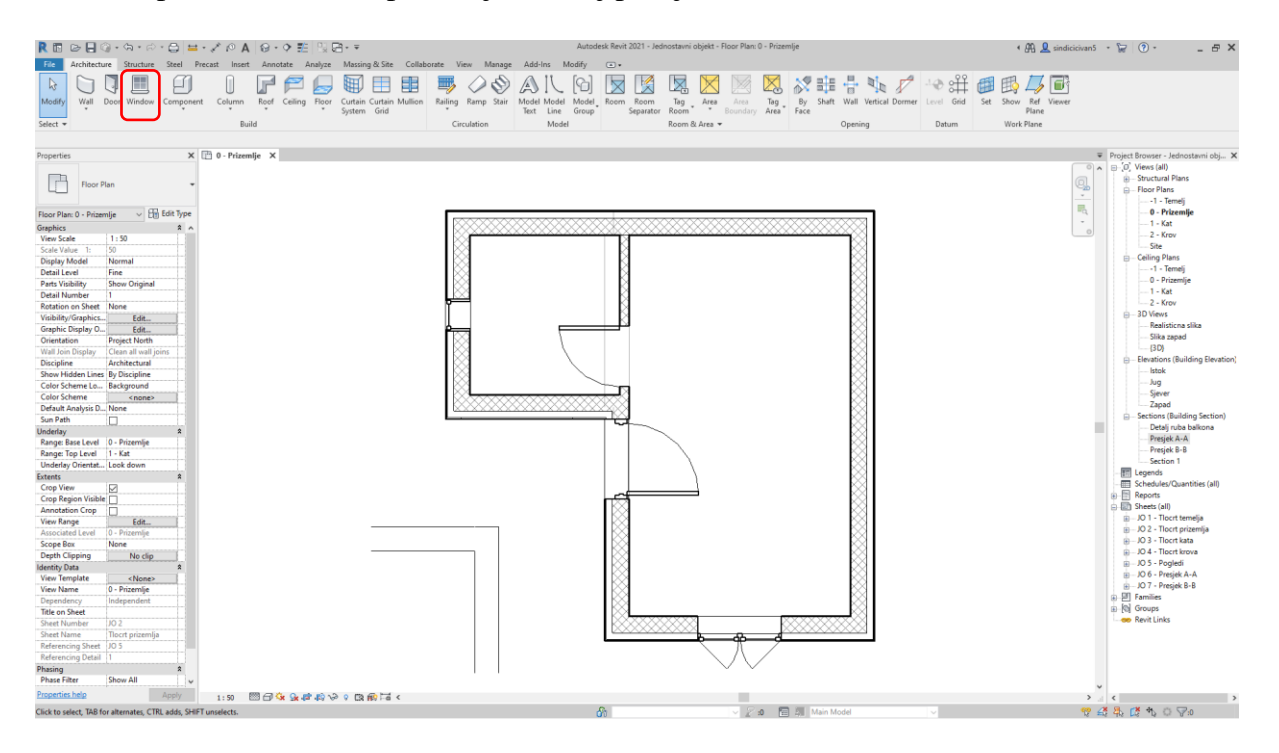

Slika 33: Prikaz umetnutih prozora na tlocrtu prizemlja

#### 7.12. Modeliranje stubišta

Prije pokretanja same naredbe treba provjeriti koji je pogled otvoren. Jedino je moguće modelirati u jednom od tlocrta eng. *floor plan* ili na 3D prikazu. Stubište se modelira na način da se pokrene naredba *stubište* eng. *stair* koja se nalazi na traci sa naredbama pod prozorom *arhitektura* eng. *architecture*. Na lijevoj strani se nalazi prozor sa karakteristikama stubišta kojeg crtamo te se također nalaze razne vrste stubišta. Ujedno se može izraditi vlastito stubište tako što se duplicira jedno od postojećih stubišta ili se može umetnuti stubište pojedinog proizvođača. Na slici 34 se može vidjeti način na koji je modelirano stubište na tlocrtu prizemlja za ovaj primjer.

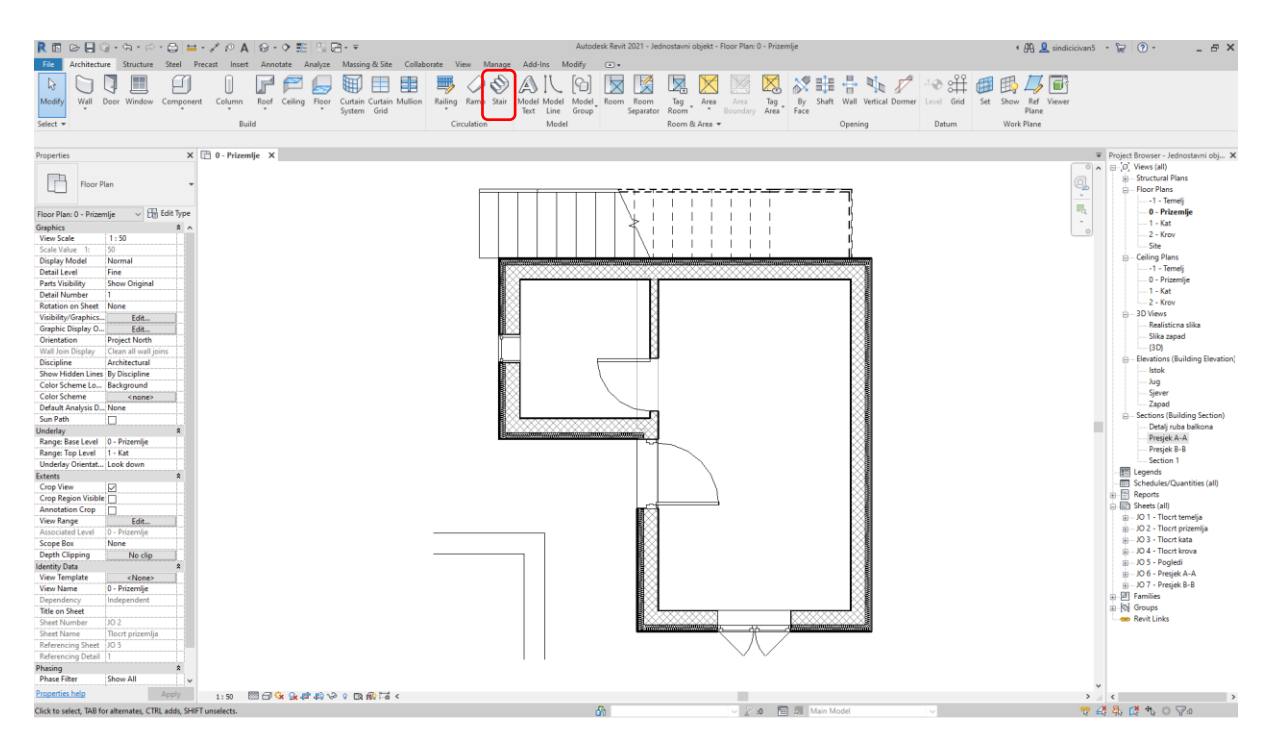

Slika 34: Prikaz modeliranog stubišta na tlocrtu prizemlja

#### 7.13. Umetanje komponenti

Prije pokretanja same naredbe treba provjeriti koji je pogled otvoren. Komponente se umeću na način da se pokrene naredba *umetnite komponentu* eng. *place a component* koja se nalazi na traci sa naredbama pod prozorom *arhitektura* eng. *architecture* ili korištenjem kratice CM. Na lijevoj strani se nalazi prozor sa karakteristikama komponenti različitih oblika i korištenih u različite svrhe. Ujedno se može izraditi vlastita komponenta tako što se izradi novi projekt za obitelj tih komponenti ili se mogu umetnuti komponente pojedinih proizvođača. Na slici 35 se može vidjeti način na koji su umetnute komponente na tlocrtu prizemlja za ovaj primjer.

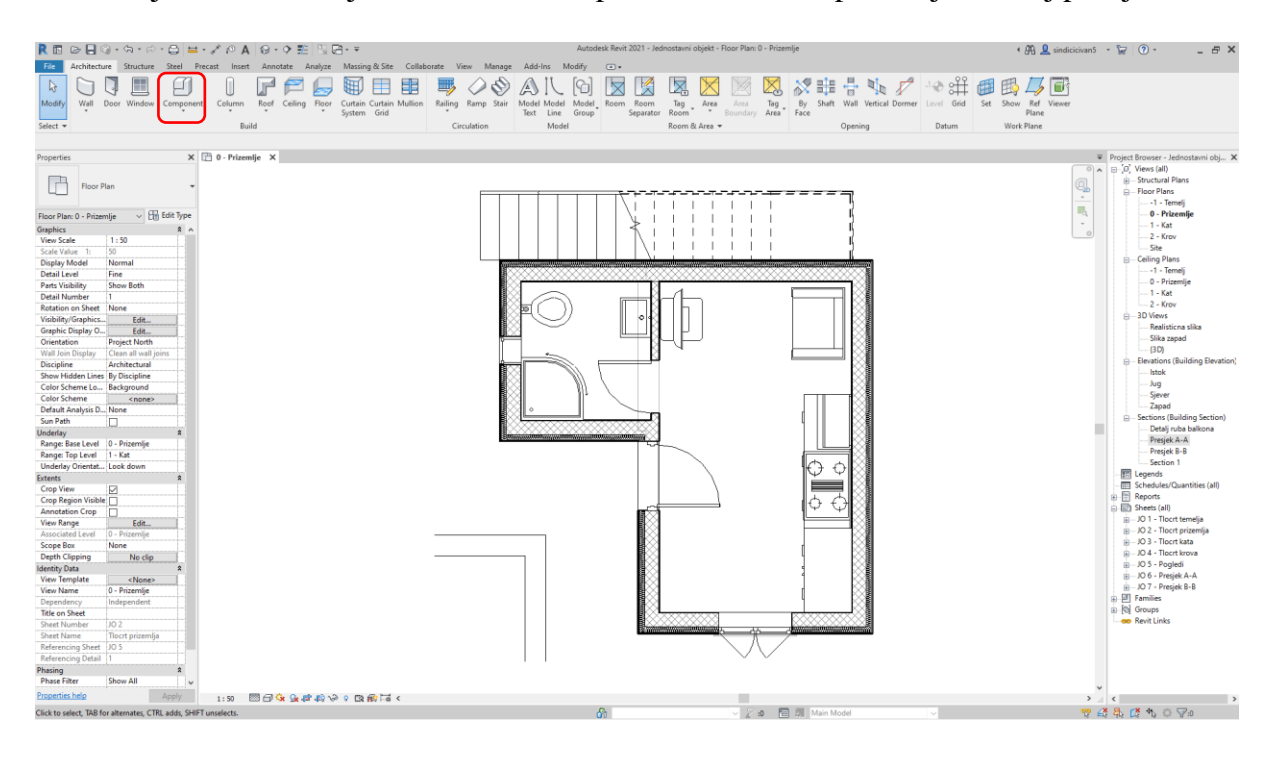

Slika 35: Prikaz umetnutih komponenti na tlocrtu prizemlja

#### 7.14. Topografija zemljišta

Prije pokretanja same naredbe treba provjeriti koji je pogled otvoren. Najjednostavnije je modelirati topografiju na tlocrtu terena eng. *site plan* ili na 3D prikazu. Topografija se modelira na način da se pokrene naredba *topografija* eng. *toposurface* koja se nalazi na traci sa naredbama pod prozorom *materija i teren* eng. *massing & site*. Topografija se modelira postavljanjem točki (koordinata) na određenu poziciju u prostoru sa zadanom elevacijom od nulte točke projekta. Okoliš terena kao što je drveće je moguće umetnuti pomoću naredbe *komponenta terena* eng. *site component*. Na slici 36 se može vidjeti način na koji je modelirana topografija za ovaj primjer.

Također je moguće umetnuti topografiju terena izrađene u Revitu ili u nekom od drugih programa kao što su Civil 3D. Postoji i mogućnost preuzimanja stvarnog modela topografije sa internetskih stranica (jedna od njih je: <u>https://cadmapper.com</u>) koje uključuju topografiju terena, objekte i prometnice.

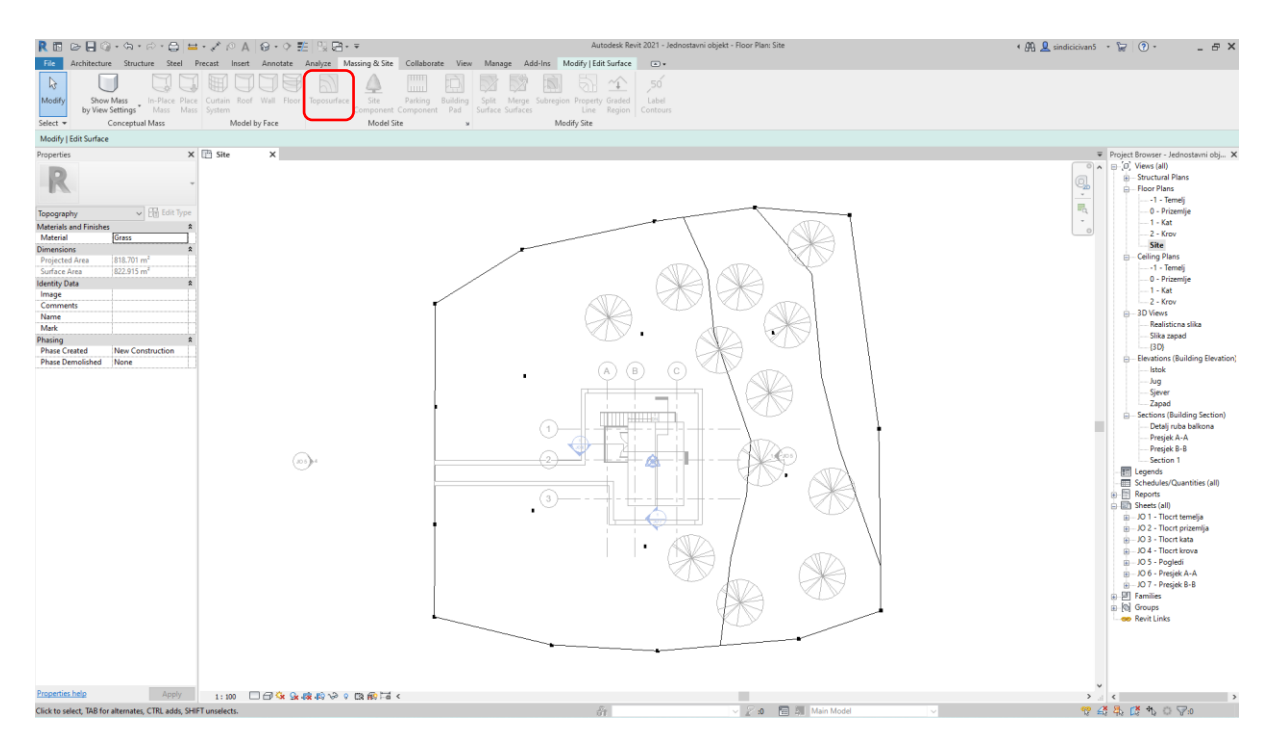

Slika 36: Prikaz modelirane topografije na tlocrtu terena

#### 7.15. Kotiranje objekta

Prije pokretanja same naredbe treba provjeriti koji je pogled otvoren ovisno o pogledu kojeg želimo kotirati. Kote se postavljaju na način da se pokrene jedna od naredbi koje se nalazi na traci sa naredbama pod prozorom *kotiranje* eng. *annotate*. Na lijevoj strani se nalazi prozor sa karakteristikama kota te se također nalaze razne vrste kota. Ujedno se može izraditi vlastite kote tako što se duplicira jedan od postojećih kota. Na slici 37 se može vidjeti način na koji je kotiran tlocrt prizemlja za ovaj primjer.

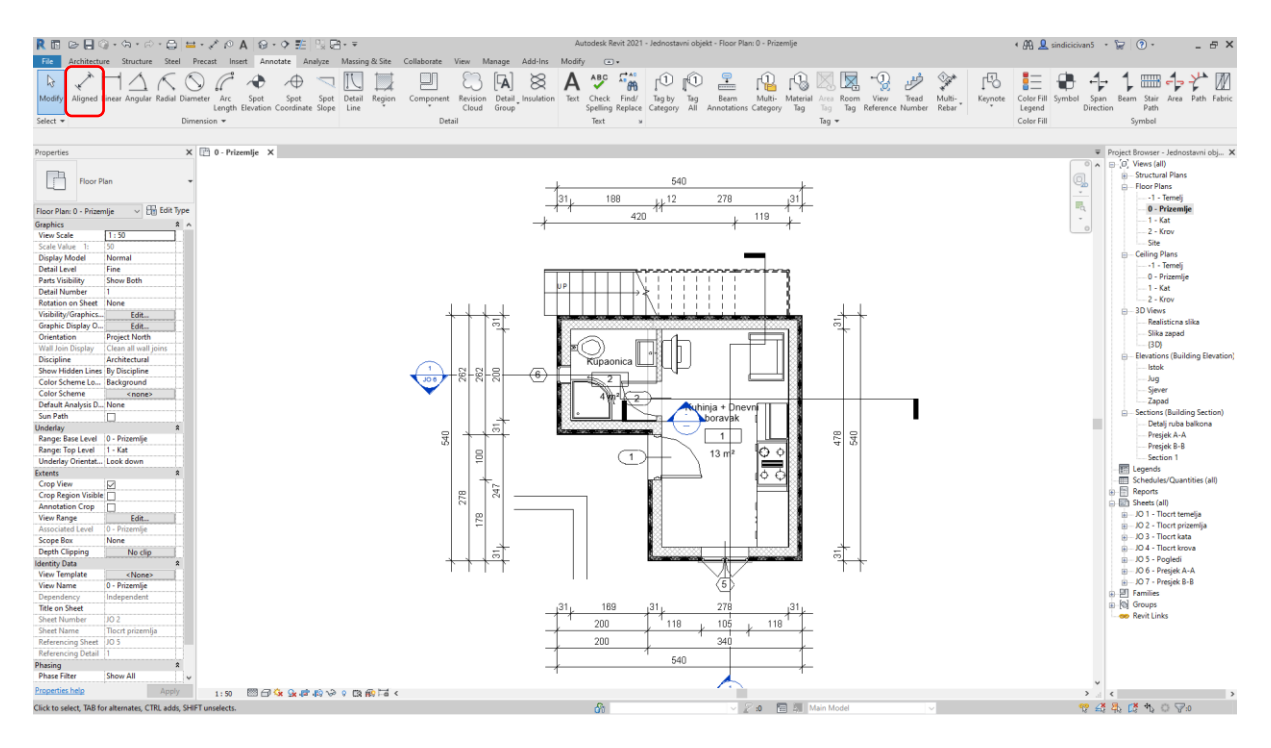

Slika 37: Prikaz kotiranog tlocrta prizemlja

#### 7.16. Priprema projekta za ispis na papir

Prije umetanja pogleda na papir, potrebno je izraditi vlastiti predložak pripreme za ispis na određeni format papira sa vlastitom sastavnicom ili ubaciti već gotove predloške za ispis ili formate papira za vlastiti projekt. Vlastitu obitelj postavki ispisa je moguće izraditi tako što se izradi novi dokument u Revitu koji ima predložak za izradu vlastitih postavki ispisa eng. *titleblock family*. Revit nudi vlastiti predgotovljeni list papira sa sastavnicom, no ne preporuča se korištenje osim u privatne svrhe. Na slici 38 se može vidjeti način na koji je umetnut presjek A-A za ovaj primjer.

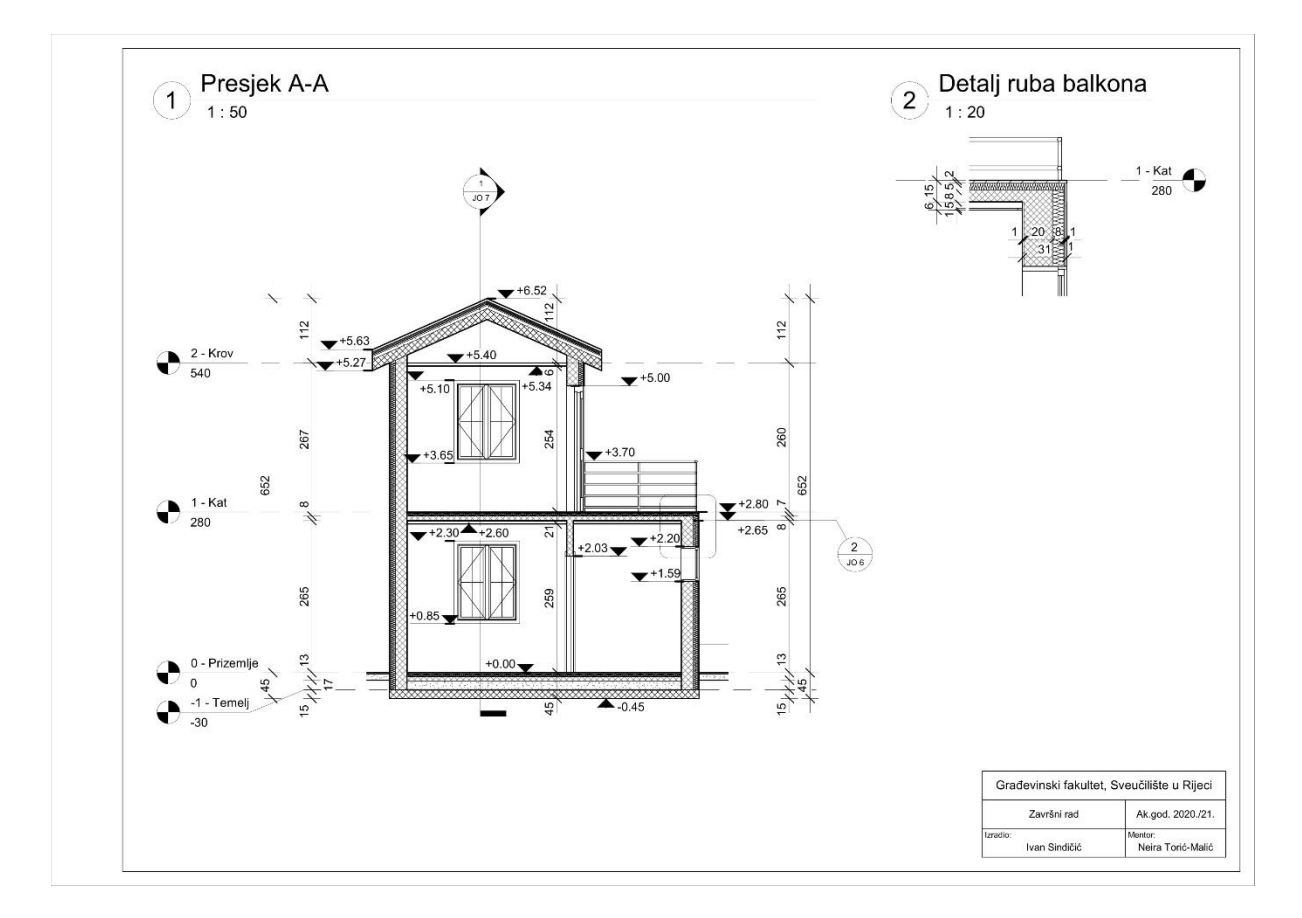

Slika 38: Prikaz presjeka A-A na formatu papira u PDF formatu

#### 7.17. Izvoz projekta u digitalnom (PDF) formatu

Projekt se izvozi u digitalnom (PDF) formatu pokretanjem naredbe za printanje eng. *print* koja se nalazi na izborniku pod prozorom *dokument* eng. *file* ili korištenjem kratice Ctrl + P. Unutar same naredbe postoje razne mogućnosti printanja kao što je ispis više nacrta u jedan PDF dokument. Sam proces printanja je vrlo brz i jednostavan ako se cijeli projekt postavi na jedan format papira. Na slici 39 se može vidjeti neke od postavki printanja za ovaj primjer.

| int                                                                                                    |                                                                                                    |                                                                                                    | ? X           |
|----------------------------------------------------------------------------------------------------|----------------------------------------------------------------------------------------------------|----------------------------------------------------------------------------------------------------|---------------|
| Printer                                                                                                    |                                                                                                    |                                                                                                    |               |
| Name:                                                                                                    | Bluebeam PDF                                                                                                    | ~                                                                                                    | Properties    |
| Status:                                                                                                    | Ready                                                                                                    |                                                                                                    |               |
| Type:                                                                                                    | BluebeamPSDriver                                                                                                    |                                                                                                    |               |
| Where:                                                                                                    | BLUEBEAMPDFPORT                                                                                                    |                                                                                                    | Print to file |
| Comment:                                                                                                    |                                                                                                    |                                                                                                    | Phint to file |
| File                                                                                                    |                                                                                                    |                                                                                                    |               |
|                                                                                                    | multiple selected views/sheets into                                                                                               | a single file                                                                                                    |               |
| Create se Nar                                                                                                    | eparate files. View/sheet names will<br>me: C:\Users\Ivan\Documents\Je                                                            | l be appended to the specified name<br>ednostavni objekt.pdf                                                                       | Browse        |
| Create se     Nar Print Range                                                                                                    | eparate files. View/sheet names will<br>me: C:\Users\Ivan\Documents\Je                                                            | I be appended to the specified name<br>ednostavni objekt.pdf                                                                       | Browse        |
| Create se     Nar Print Range     Ourrent v                                                                                        | eparate files. View/sheet names will<br>me: C:\Users\Ivan\Documents\Je                                                            | I be appended to the specified name<br>ednostavni objekt.pdf<br>Options<br>Number of copies:                                       | Browse        |
| Create se  Create se  Nar  Print Range  Current v  Visible poi                                                                     | eparate files. View/sheet names will<br>me: C:\Users\Ivan\Documents\Je<br>vindow<br>rtion of current window                       | I be appended to the specified name<br>ednostavni objekt.pdf<br>Options<br>Number of copies:<br>Reverse print order                | Browse        |
| Create se     Nar Print Range     Ourrent v     Visible po     Selected                                                            | eparate files. View/sheet names will<br>me: C:\Users\Ivan\Documents\Je<br>vindow<br>rtion of current window<br>views/sheets       | I be appended to the specified name<br>ednostavni objekt.pdf<br>Options<br>Number of copies:<br>Reverse print order<br>Collate     | Browse        |
| Create se Nar Print Range Current v Visible po Selected                                                                            | eparate files. View/sheet names will<br>me: C:\Users\Ivan\Documents\Je<br>vindow<br>rtion of current window<br>views/sheets       | I be appended to the specified name ednostavni objekt.pdf Options Number of copies: Reverse print order Collate Settings           | Browse        |
| <ul> <li>Create se Nar</li> <li>Print Range</li> <li>Current v</li> <li>Visible poi</li> <li>Selected</li> <li>Set 2</li> </ul>    | eparate files. View/sheet names will<br>me: C:\Users\Ivan\Documents\Je<br>vindow<br>rtion of current window<br>views/sheets       | I be appended to the specified name ednostavni objekt.pdf Options Number of copies: Collate Settings A3                            | Browse        |
| <ul> <li>Create set</li> <li>Nar</li> <li>Current w</li> <li>Visible poi</li> <li>Selected</li> <li>Set 2</li> <li>Sele</li> </ul> | eparate files. View/sheet names will<br>me: C:\Users\Ivan\Documents\Je<br>vindow<br>rtion of current window<br>views/sheets<br>ct | I be appended to the specified name<br>ednostavni objekt.pdf<br>Options<br>Number of copies:<br>Collate<br>Settings<br>A3<br>Setup | Browse        |

Slika 39: Prozor postavki printanja

# 8. ANALIZA OPTEREĆENJA U REVITU

#### 8.1. Definiranje modela za zadavanje opterećenja

Analiza opterećenja na objektu se može izvesti na način da se stvori novi projekt na predlošku za izradu konstrukcije eng. *structural template*. Razlog tome je što nije moguće definirati rubne uvjete u projektu koji je stvoren na arhitektonskom predlošku eng. *architectural template*.

Na slici 40 se može vidjeti 3D prikaz jednostavne konstrukcije koja se sastoji od četiri stupa, dvije grede, te jedne ploče. Materijal od kojeg se sastoji je beton.

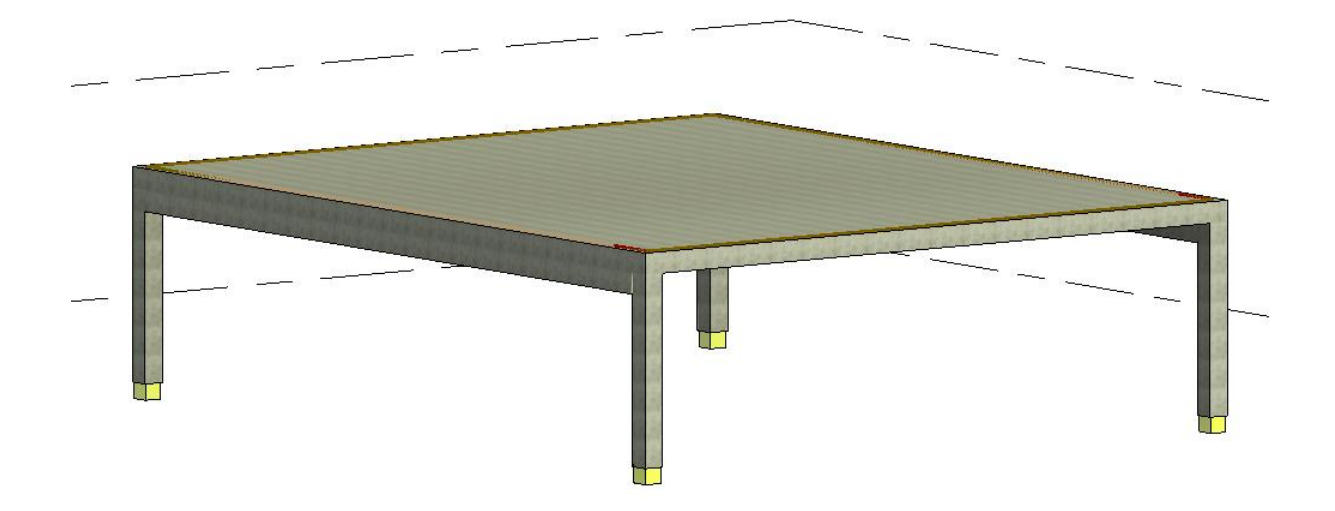

Slika 40: 3D prikaz jednostavne betonske konstrukcije izrađene na konstruktivnom predlošku

#### 8.1.1. Konstruktivni predložak

Ako je cijeli projekt već napravljen na arhitektonskom predlošku, tada se može povezati sa novo stvorenim projektom na konstruktivnom predlošku na način da se pokrene naredba *povežite Revit* eng. *link Revit* koja se nalazi na traci sa naredbama pod prozorom *umetnuti* eng. *insert*.

#### 8.2. Analiza opterećenja

Nakon što je za objekt napravljena sva tehnička dokumentacija tada se zadaju rubni uvjeti, opterećenja i njihove kombinacije. Navedene naredbe se nalaze na traci sa naredbama pod prozorom *analiziraj* eng. *analyze*.

Analizu konstrukcije uslijed djelovanja zadanih opterećenja nije moguće provesti u Revitu. Potrebno je instalirati dodatni Autodesk-ov program Robot Structural Analysis. Unutar programa se provodi analiza konstrukcije uslijed djelovanja zadanih opterećenja. Dobivene rezultate se zatim prebaci nazad u Revit. Na slici 41 se može vidjeti izgled sučelja u programu Robot i 3D prikaz modela konstrukcije.

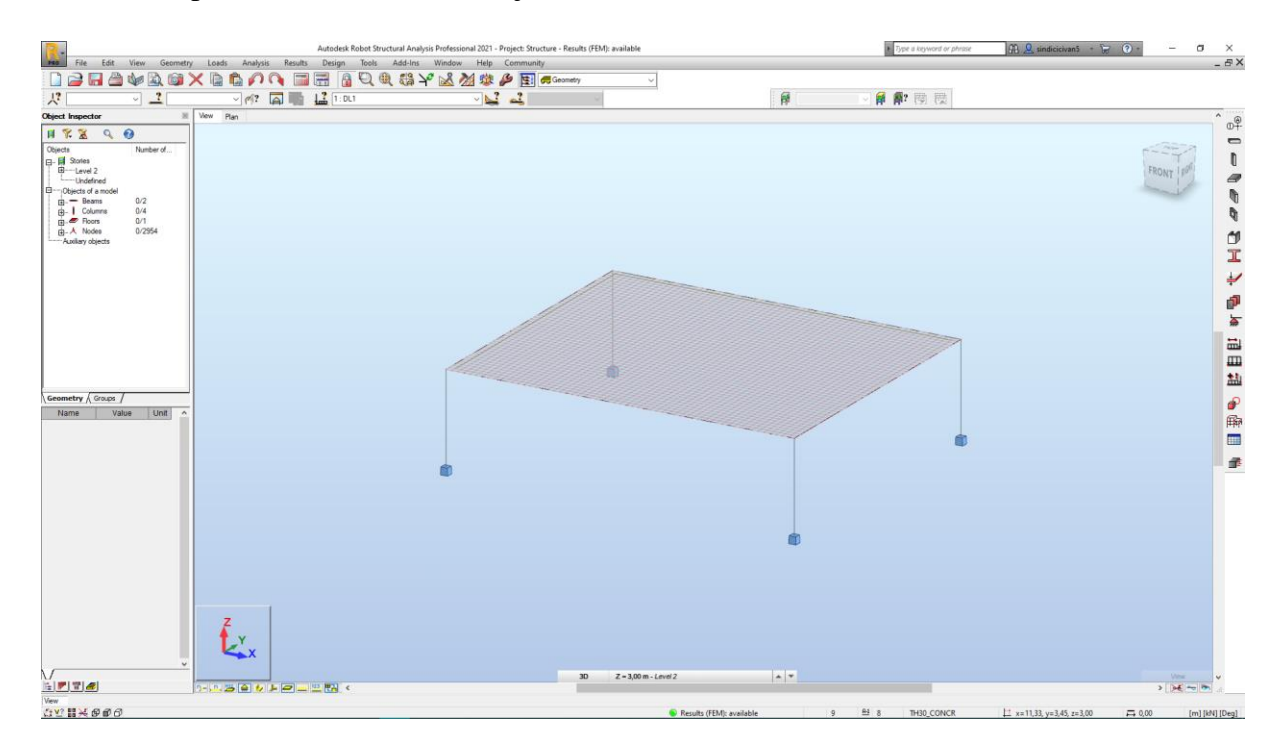

Slika 41: Izgled sučelja u programu Robot i 3D prikaz modela konstrukcije

#### 8.3. Prikaz rezultata

Revit ima mogućnost grafičkog prikaza rezultata u 3D-u za zadana opterećenja koristeći naredbu *prikaz rezultata* eng. *results explorer* koja se nalazi na traci sa naredbama pod prozorom *analizirati* eng. *analyze*. Rezultati su uvezeni iz kompatibilnog programa za statičku analizu konstrukcija, kao što je Robot. Na slici 42 se može vidjeti analitički model konstrukcije u kojem je prikazan moment po y-osi za grede i stupove.

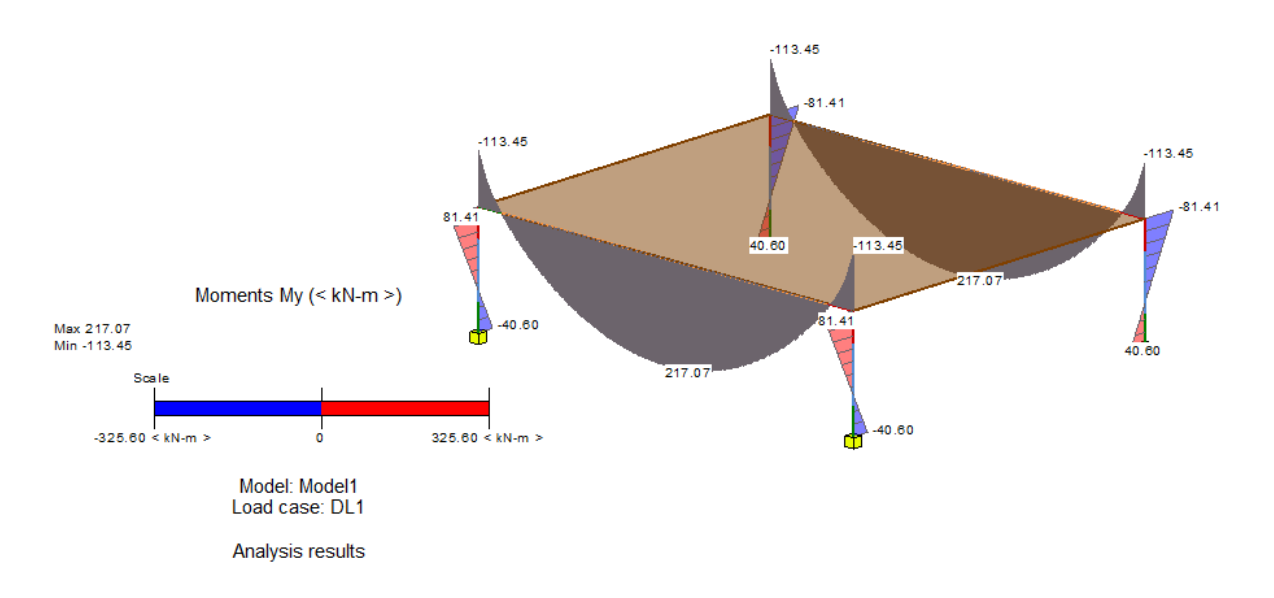

Slika 42: Analitički model konstrukcije sa dijagramima momenata po y-osi za grede i stupove

Također je moguće prikazati i ostale rezultate kao što je prikaz reakcija po z-osi koje se može vidjeti na slici 43. Isto tako postoji mogućnost prikaza djelovanja opterećenja na površinu koja se vidi na slici 44, kao i prikaza deformacija konstrukcije vidljivih na slici 45.

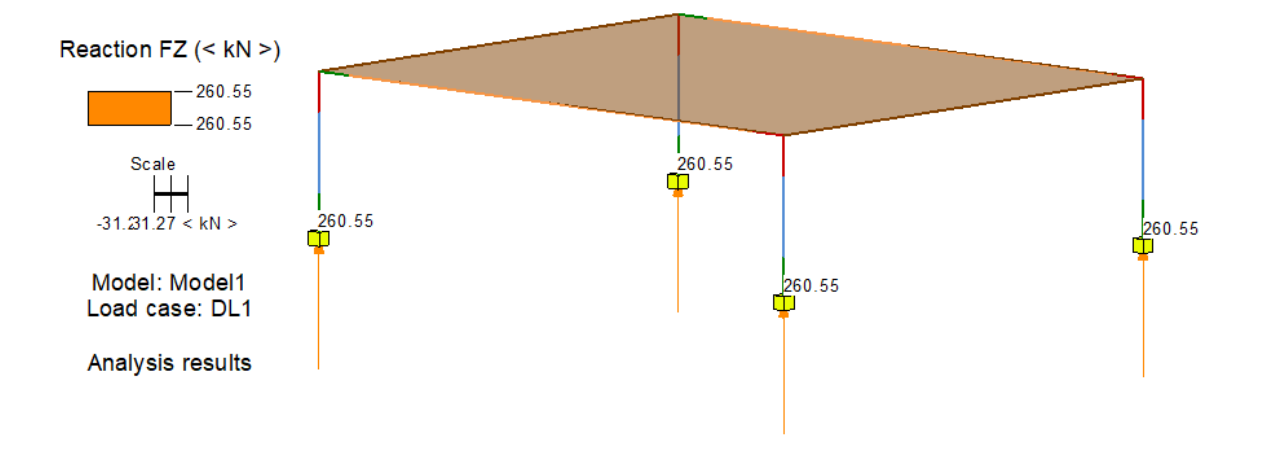

Slika 43: Analitički model konstrukcije sa reakcijama po z-osi

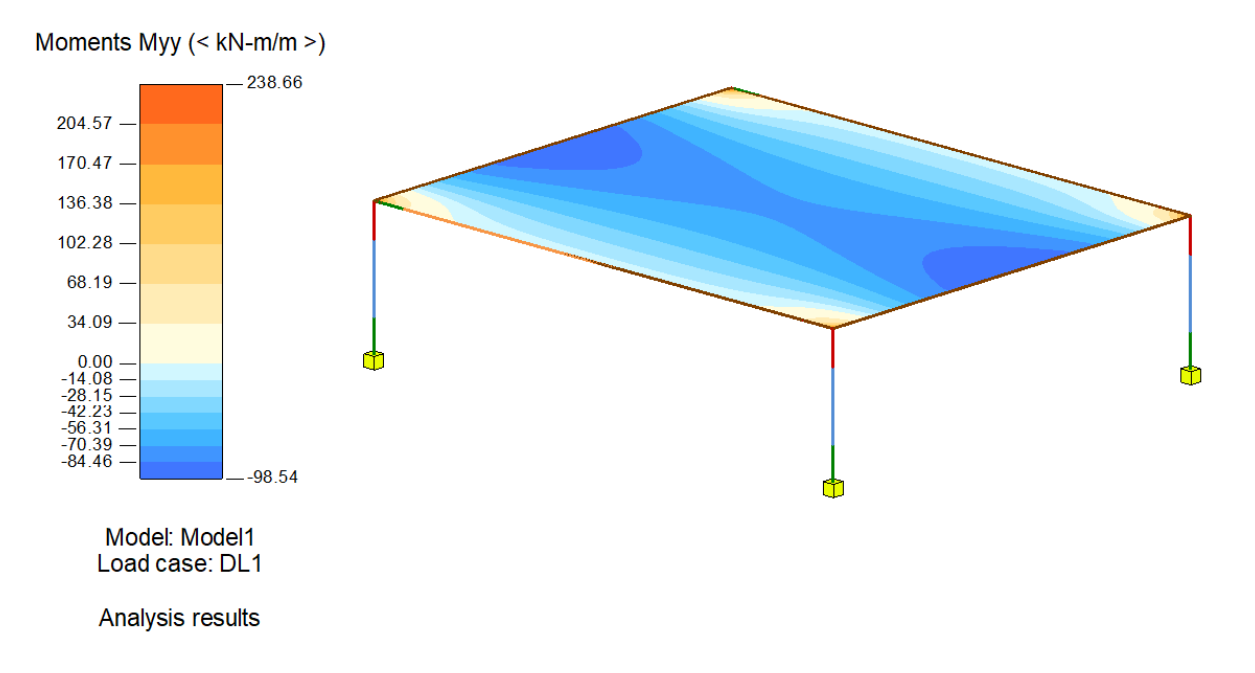

Slika 44: Prikaz djelovanja opterećenja na površinu na analitičkom modelu konstrukcije

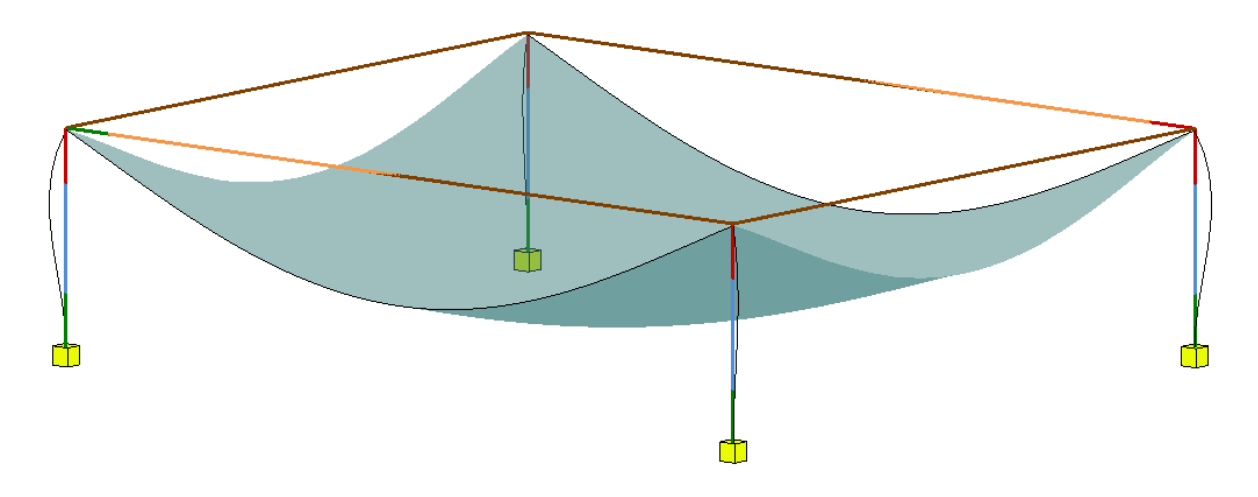

Slika 45: Prikaz deformacija na analitičkom modelu konstrukcije

# 9. ZAKLJUČAK

Napretkom digitalne tehnologije su nam olakšane mnoge stvari u području građevinarstva te se u ovom završnom radu spominju razni BIM računalni programi koji su pridonijeli tom razvitku. Vlastitim interesom i željom za naučiti koristiti jedan od BIM programa je nastala ideja za izradu ovog završnog rada. Naglasak je na programu Revit koji je trenutno najpopularniji na tržištu pretežito zbog velike baze korisnika i povezanošću sa ostalim Autodesk-ovim programima. Međutim primjena BIM-a u građevinarstvu je još uvijek prilično mala. Iako se BIM u posljednjih dva desetljeća ubrzano razvija te postoji na svjetskoj razini dugi niz godina, na razini Hrvatske se još uvijek smatra novom i nadolazećom tehnologijom. Uvođenjem BIM-a dolazi do velikih organizacijskih i tehnoloških promjena, ali s ciljem poboljšanja tradicionalnih metoda planiranja, projektiranja i građenja. Promjenom izvođenja građevinskih projekata pridonosi povezanošću sudionika u zajedničkom okruženju u svrhu poboljšanja međusobne komunikacije. Shodno navedenom, može se zaključiti da je BIM naša sadašnjost, a sigurno i budućnost, uz velike promjene u načinu rada i suradnje.

### LITERATURA

- [1] Nemetschek group: Allplan, https://www.nemetschek.com/en/brands/allplan
- [2] DocPlayer.net: *Allplan*, <u>https://docplayer.net/190554492-Allplan-2020-manual-installation-basics.html</u>
- [3] Csikos, E.: *What is Archicad?*, https://helpcenter.graphisoft.com/knowledgebase/86314/
- [4] Downloadies: Archicad, https://www.downloadies.com/graphisoft-archicad-22for-mac-free-download/
- [5] Autodesk: About Revit, <u>https://knowledge.autodesk.com/support/revit-products/getting-started/caas/CloudHelp/cloudhelp/2018/ENU/Revit-GetStarted/files/GUID-D8835F8E-1330-4DBC-8A55-AF5941056C58-htm.html
  </u>
- [6] Autodesk: *Revit*, <u>https://knowledge.autodesk.com/support/revit-products/getting-started/caas/CloudHelp/cloudhelp/2019/ENU/Revit-GetStarted/files/GUID-3197A4ED-323F-4D32-91C0-BA79E794B806-htm.html</u>
- [7] Bricsys: *BricsCAD*, <u>https://www.consiliavektor.com/bricscad-bim-interface-</u> campus-zoomed-horizon-1024x648/
- [8] Dlubal: *RFEM*, <u>https://www.dlubal.com/en/products/rfem-fea-software/what-is-rfem</u>
- [9] CESDb: *RFEM*, <u>https://www.cesdb.com/rfem.html</u>
- [10] Arch2o: *SketchUp*, <u>https://www.arch2o.com/15-simple-tips-to-easily-improve-your-sketchup-skills/</u>
- [11] Parabuild: *Tekla structures*, <u>https://www.parabuild.com/</u>
- [12] Preactivator: *Tekla structures*, <u>https://preactivator.com/tekla-structures-crack-serial-key/</u>
- [13] Autodesk: *Buy Revit*, <u>https://www.autodesk.com/products/revit/overview?term=1-</u> YEAR
- [14] Dedić E.: Izgradnja digitalnog integriranog modela informacija korištenjem BIM tehnologije, Strojarski odjel Veleučilišta u Karlovcu, Karlovac, 2018.

# PRILOZI

- List 1: Tlocrt temelja, M 1:50
- List 2: Tlocrt prizemlja, M 1:50
- List 3: Tlocrt kata, M 1:50
- List 4: Tlocrt krova, M 1:50
- List 5: Pročelja, M 1:100
- List 6: Presjek A-A, M 1:50
- List 7: Presjek B-B, M 1:50

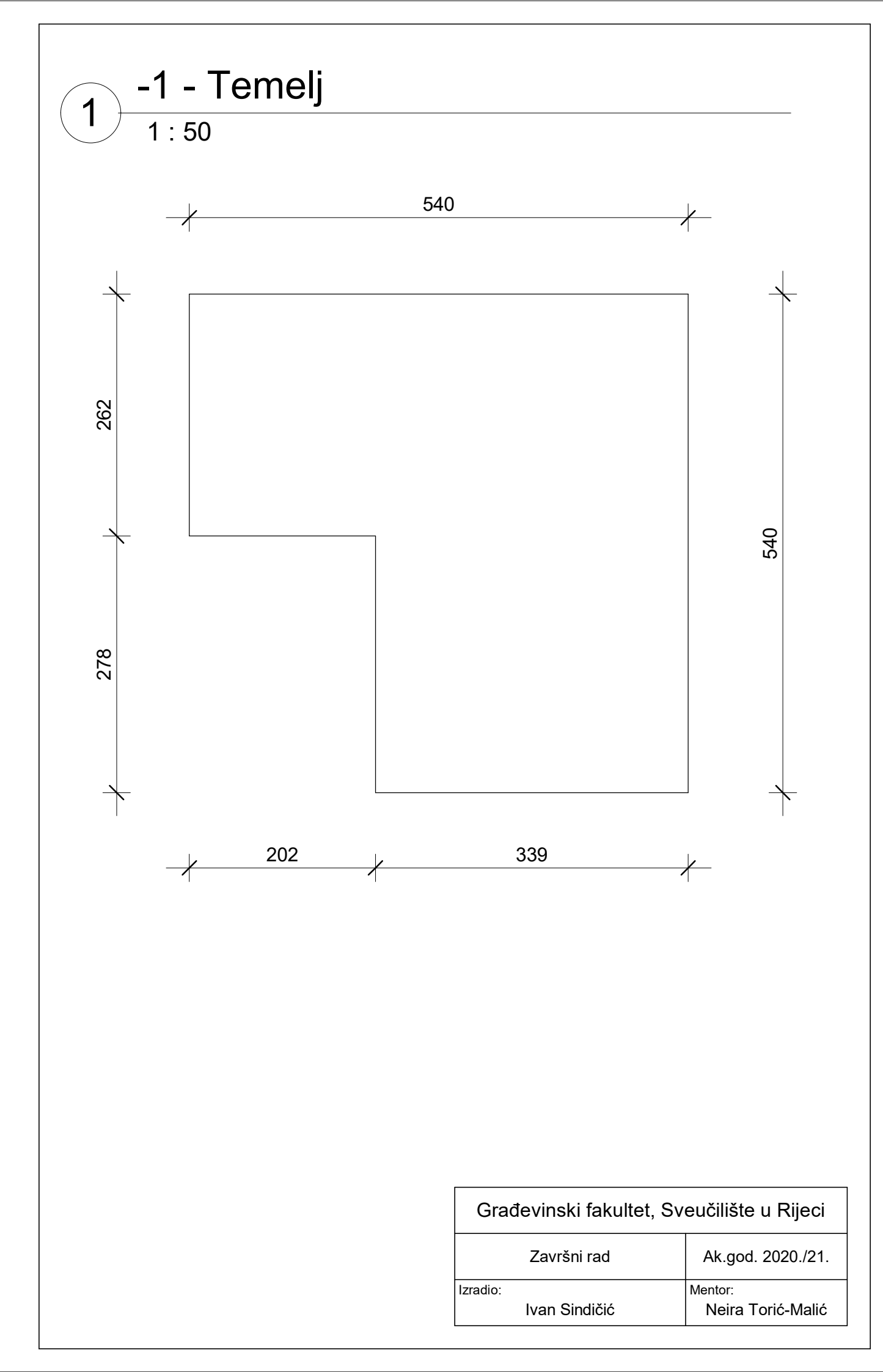

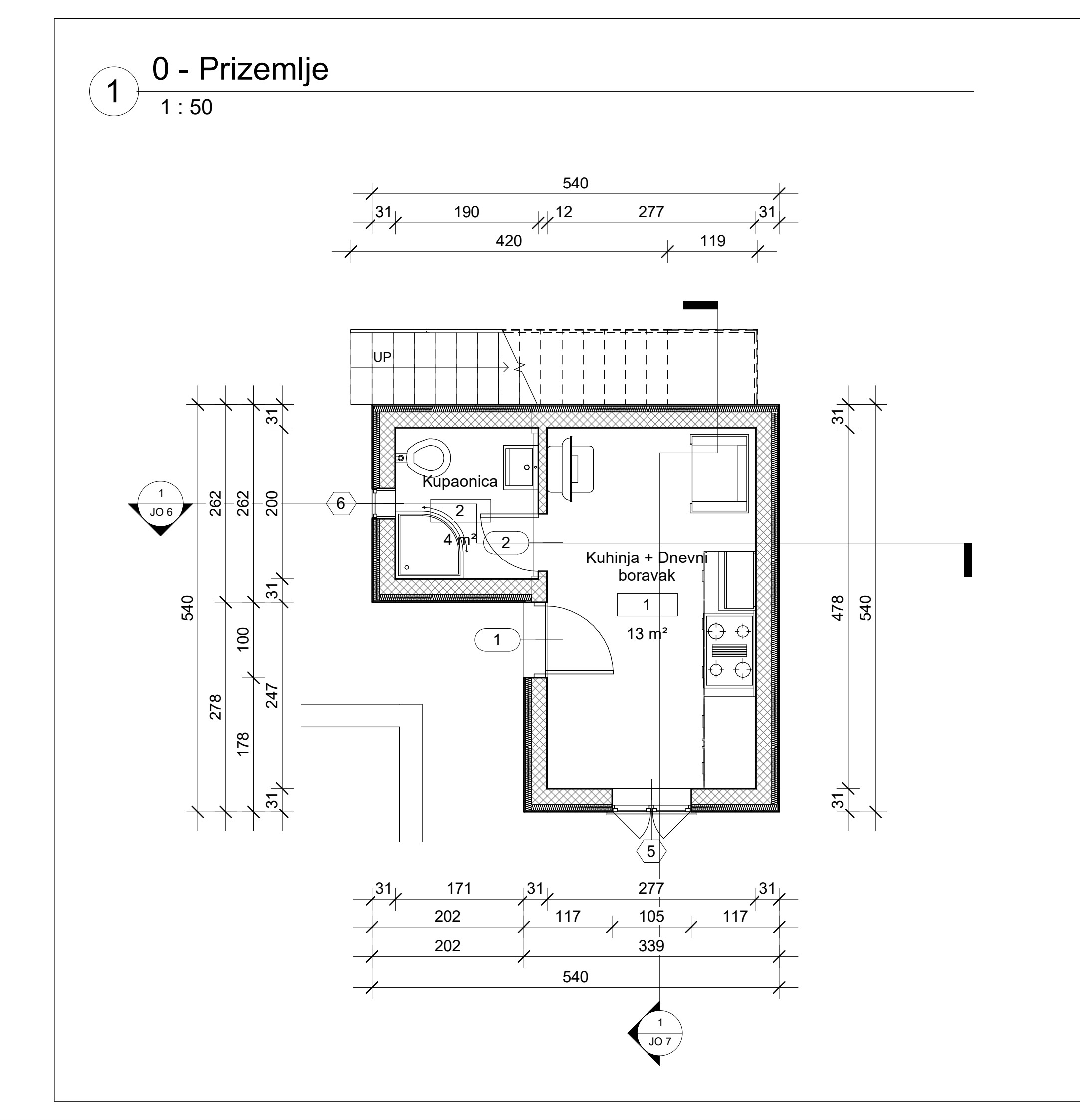

| Građevinski fakultet, Sveučilište u Rijeci |  |  |
|--------------------------------------------|--|--|
| Ak.god. 2020./21.                          |  |  |
| Mentor:<br>Neira Torić-Malić               |  |  |
|                                            |  |  |

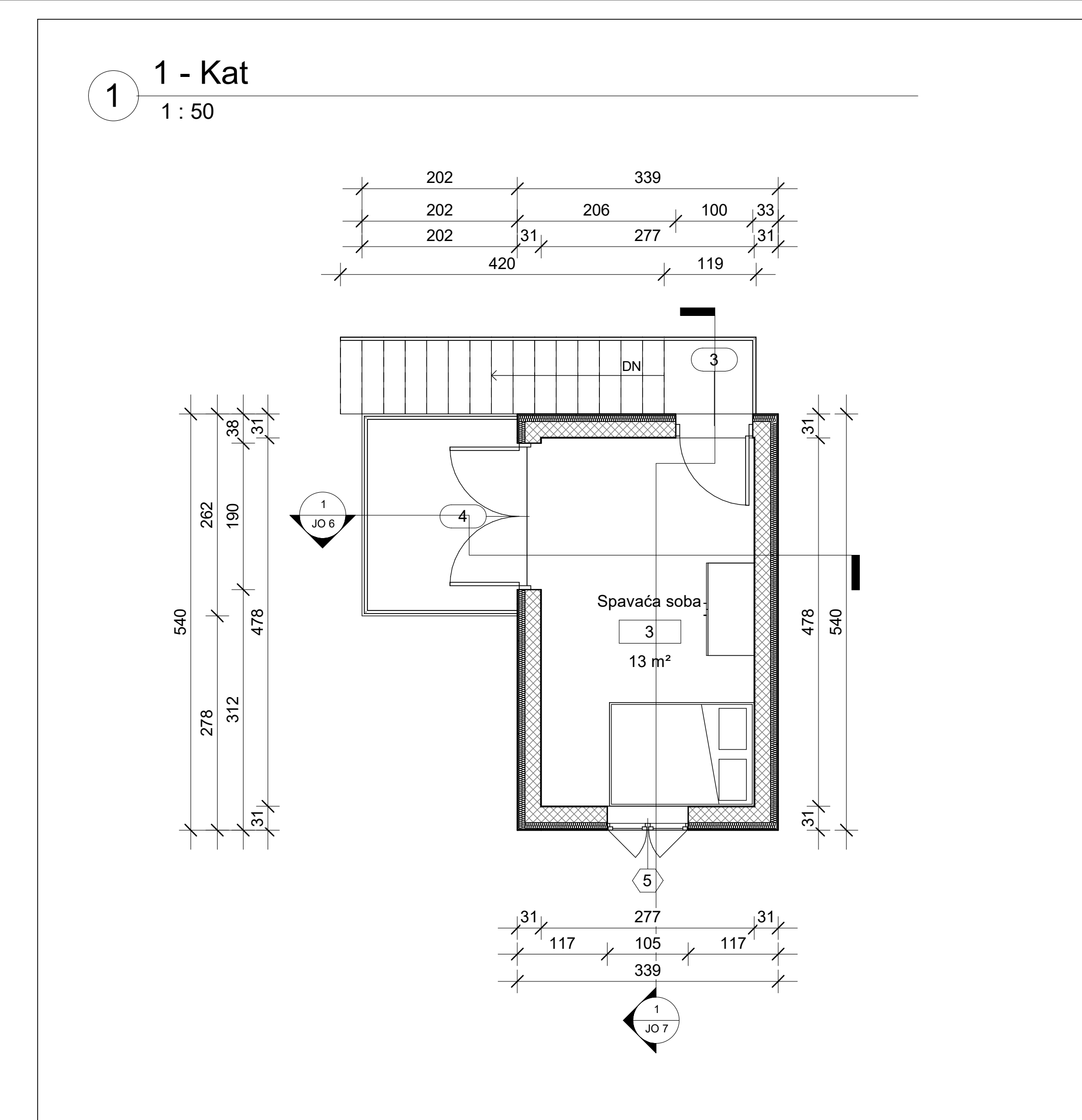

| Građevinski fakultet, Sveučilište u Rijeci |                              |
|--------------------------------------------|------------------------------|
| Završni rad                                | Ak.god. 2020./21.            |
| Izradio:<br>Ivan Sindičić                  | Mentor:<br>Neira Torić-Malić |

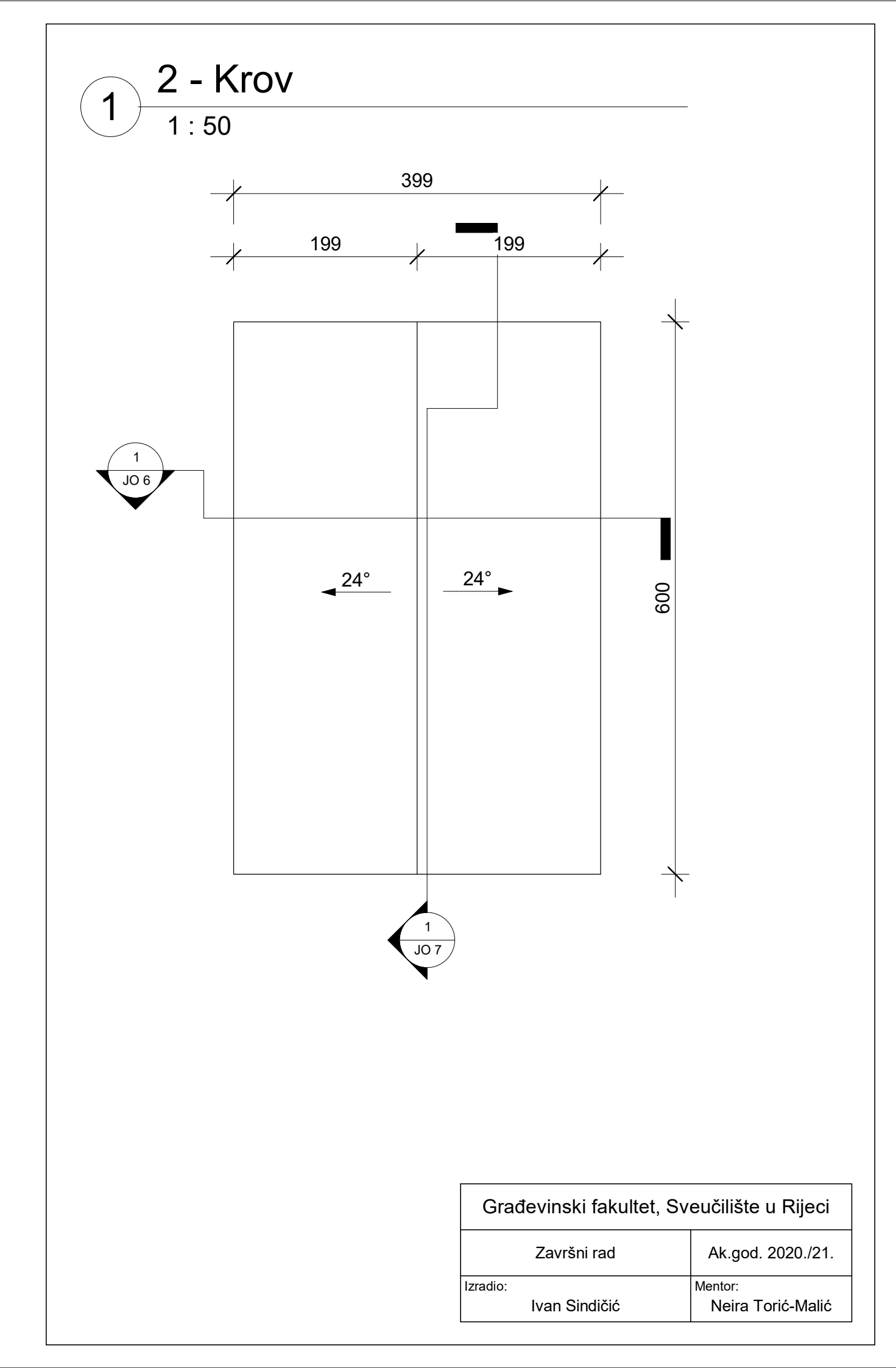

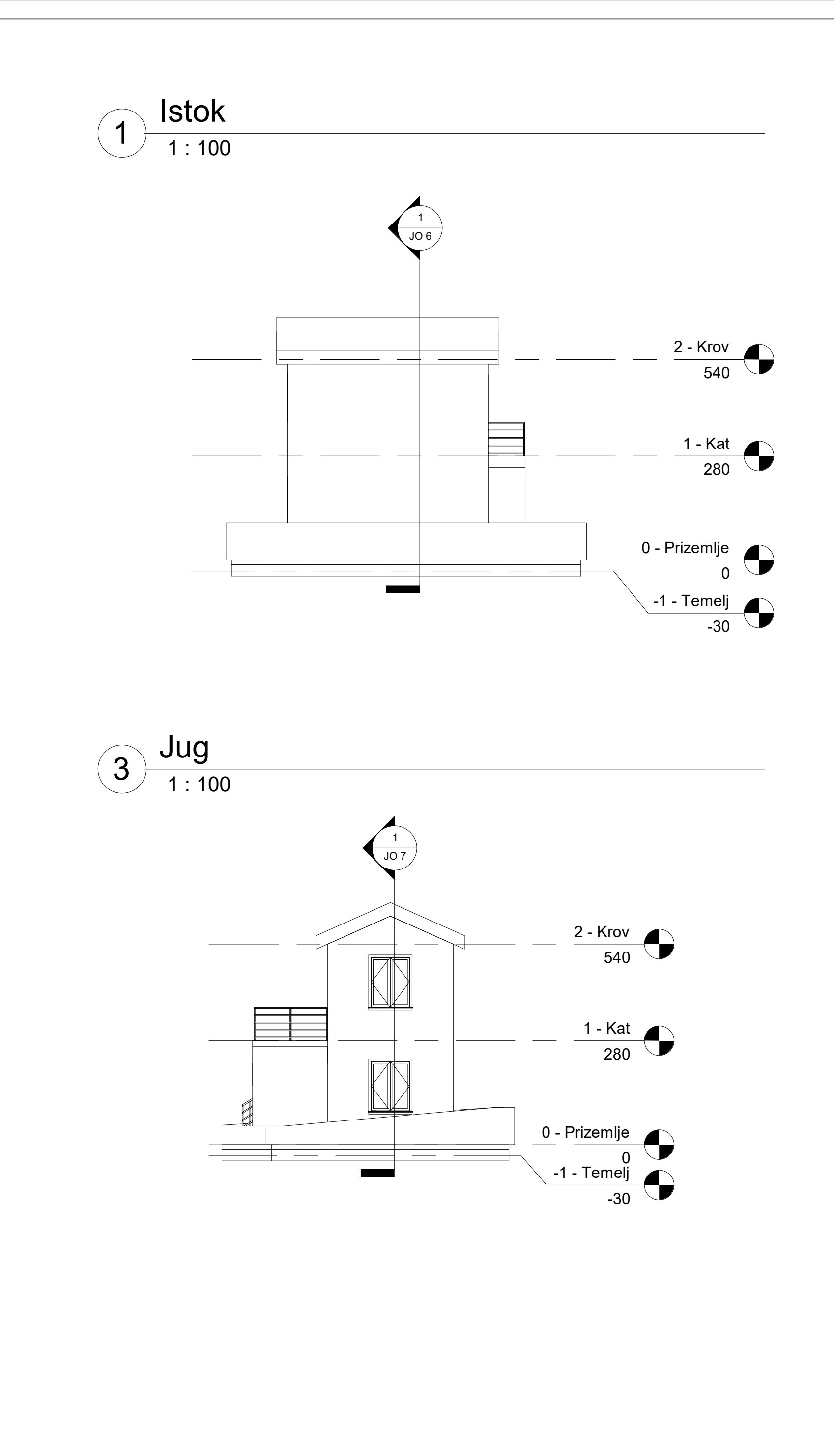

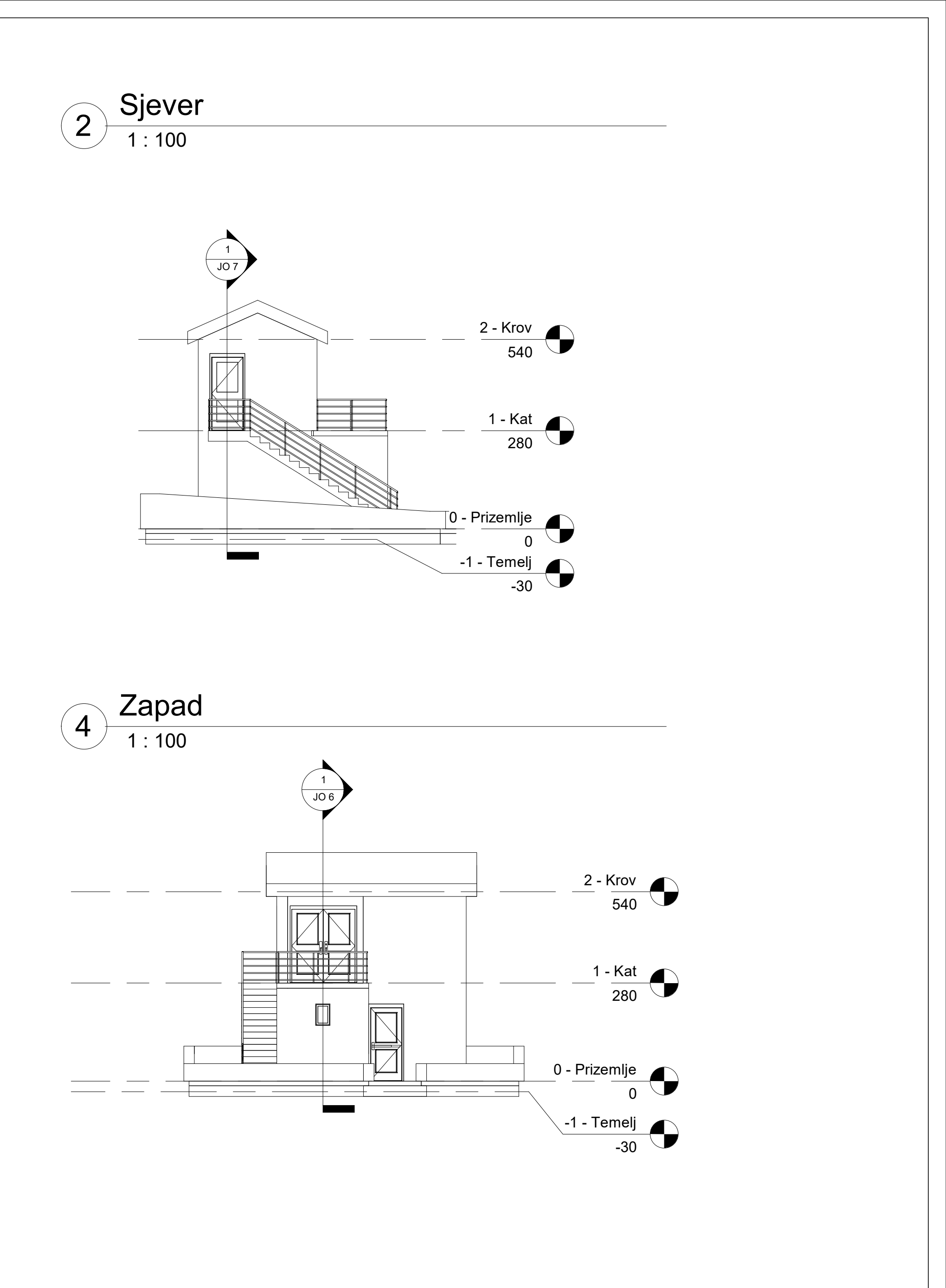

| Građevinski fakultet, Sveučilište u Rijeci |                   |  |
|--------------------------------------------|-------------------|--|
| Završni rad                                | Ak.god. 2020./21. |  |
| Izradio:                                   | Mentor:           |  |
| Ivan Sindičić                              | Neira Torić-Malić |  |

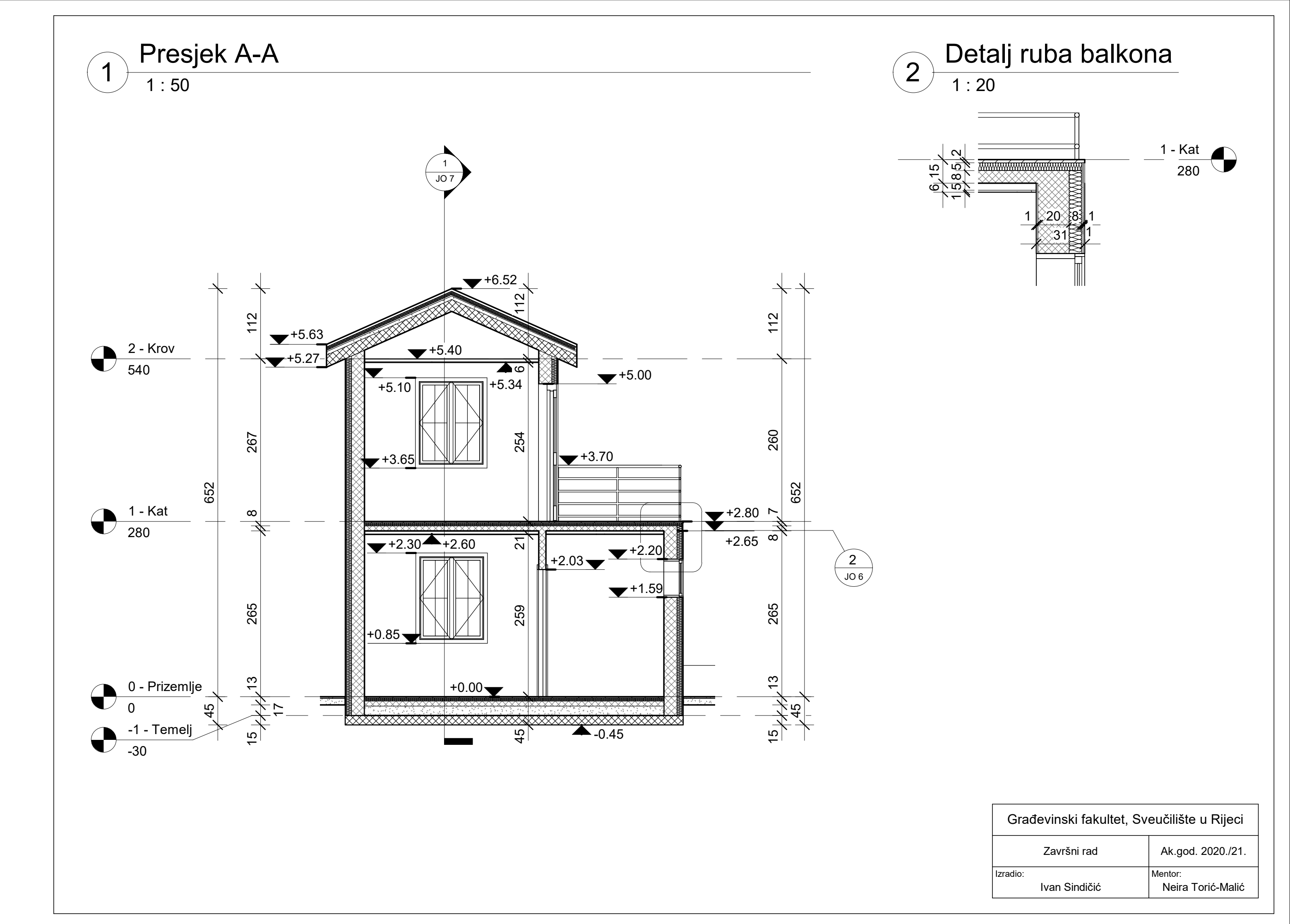

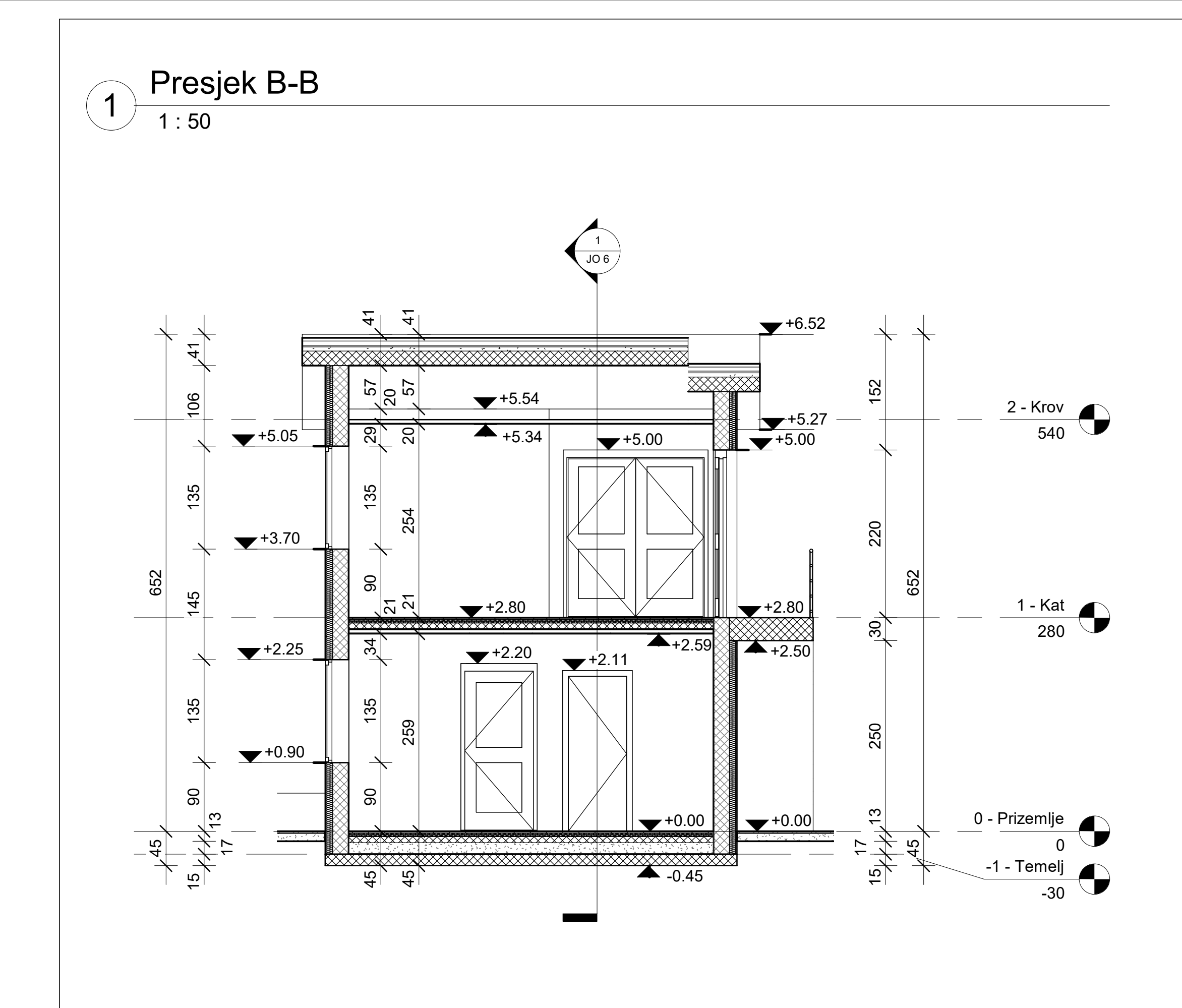

| Građevinski fakultet, Sveučilište u Rijeci |                              |
|--------------------------------------------|------------------------------|
| Završni rad                                | Ak.god. 2020./21.            |
| Izradio:<br>Ivan Sindičić                  | Mentor:<br>Neira Torić-Malić |